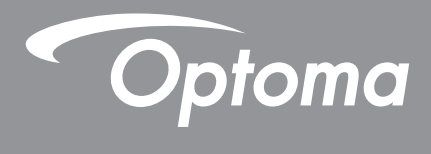

# Projektor DLP®

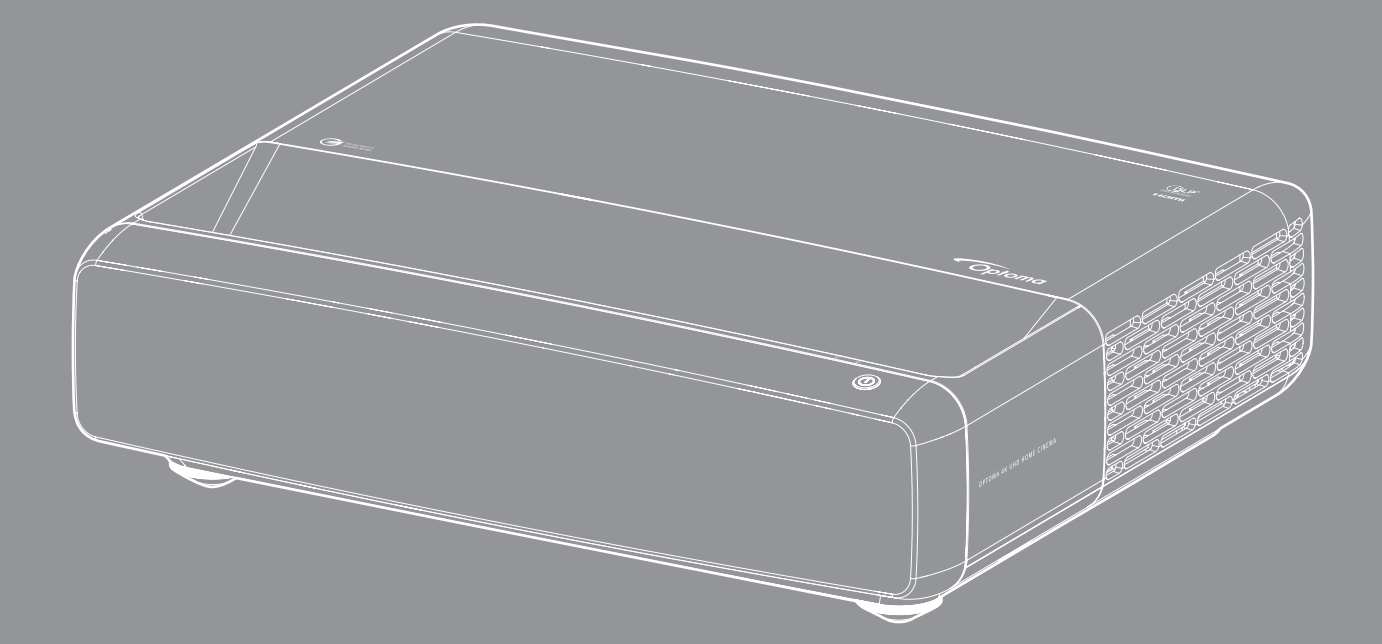

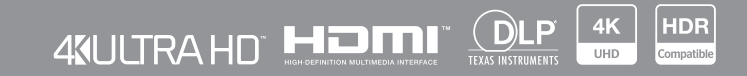

Uživatelská příručka

## OBSAH

| AUTORSKÁ PRÁVA                                                     | . 4      |
|--------------------------------------------------------------------|----------|
| Oznámení o prohlášení o bezplatném softwaru a softwaru Open Source | . 4      |
| Oznámení o bezplatném softwaru Open Source                         | . 4      |
| Licence                                                            | . 5      |
|                                                                    |          |
| BEZPEČNOST                                                         | 9        |
| Důležité bezpečnostní instrukce                                    | .9       |
| Čištění obiektivu                                                  | 10       |
| Bezpečnostní informace pro funkci 3D                               | 10       |
| Autorská práva                                                     | 11       |
| Zřeknutí se odpovědnosti                                           | 11       |
| Definice ochranných známek                                         | 12       |
| FCC                                                                | 12       |
| Prohlášení o shodě pro státy EU                                    | 13       |
| WEEE                                                               | 13       |
| ÚVOD                                                               | 14       |
|                                                                    |          |
| Obsah krabice                                                      | 14       |
| Příslušenství                                                      | 14       |
| Volitelné příslušenství                                            | 15       |
| Popis produktu                                                     | 15       |
| Připojení                                                          | 16       |
| Klávesnice a LED indikátory                                        | 16       |
| Dálkový ovladač                                                    | 17       |
| NASTAVENÍ A INSTALACE                                              | 18       |
| Instalace projektoru                                               | 18       |
| Připojení zdrojů k projektoru                                      | 20       |
| Nastavení promítaného obrazu                                       | 22       |
| Zprovoznění dálkového ovladače                                     | 23       |
| POUŽÍVÁNÍ PROJEKTORU                                               | 25       |
|                                                                    | ~ -      |
|                                                                    | 25       |
| Vyber vstupniho zdroje                                             | 26       |
| Prochazeni nabiakou a tunkce                                       | 27       |
| Strom naplaky USD                                                  | 28       |
| Naplaka Opraz - Picture Mode                                       | 33       |
| Napiaka Opraz - Dynamic Range                                      | 33       |
| Naplaka Opraz - Jas                                                | 33       |
| Naplaka Opraz - Kontrast                                           | 34       |
| Nadiaka Obraz - Ostrost                                            | 34<br>24 |
| іvapiaka Opraz - Gamma                                             | 34       |

| Nabídka Obraz - Dynamická černá            | 34 |
|--------------------------------------------|----|
| Nabídka Obraz - Nastavení barev            | 34 |
| Nabídka Obraz - Barva stěny                | 35 |
| Nabídka Obraz - 3D                         | 35 |
| Nabídka Obraz - Vynulovat                  | 35 |
| Nabídka Obrázek - Zaostřit                 | 36 |
| Nabídka Obrázek - Geometrická korekce      | 36 |
| Nabídka Obrázek - Digitální Zoom           | 36 |
| Nabídka Obrázek - Herní režim              | 37 |
| Nabídka Obrázek - Upřesnit herní nastavení | 37 |
| Nabídka Obrázek - Projekční poměr          | 37 |
| Nabídka Obrázek - Režim světelného zdroje  | 38 |
| Nabídka Obrázek - Vynulovat                | 38 |
| Nabídka Nastavení - Testovací vzorek       | 39 |
| Nabídka Nastavení - Orientace projekce     | 39 |
| Nabídka Nastavení - Jazyk                  | 39 |
| Nabídka Nastavení - Menu Settings          | 39 |
| Nabídka Nastavení - Velká nadm. výška      | 39 |
| Nabídka Nastavení - Nastavení napájení     | 39 |
| Nabídka Nastavení - Zabezpečení            | 40 |
| Nabídka Nastavení - Snímač ochrany zraku   | 40 |
| Nabídka Nastavení - Startup Logo           | 40 |
| Nabídka Nastavení - Barva pozadí           | 40 |
| Nabídka Nastavení - Device Reset           | 40 |
| Nabídka Input - Auto zdroj                 | 41 |
| Nabídka Input - Zapamatovat poslední zdroj | 41 |
| Nabídka Input - Auto input switch          | 41 |
| Nabídka Input - HDMI CEC Settings          | 41 |
| Nabídka Input - Vynulovat                  | 41 |
| Nabídka Zvuk - Hlasitost                   | 42 |
| Nabídka Zvuk - Ztlumit                     | 42 |
| Nabídka Zvuk - Režim zvuku                 | 42 |
| Nabídka Zvuk - Audio Output                | 42 |
| Nabídka Zvuk - Vynulovat                   | 42 |
| Nabídka Informace                          | 42 |
|                                            |    |
| DODATEČNÉ INFORMACE                        | 43 |
|                                            | -  |
| Kompatibilní rozlišení                     | 43 |
| Velikost obrazu a promítací vzdálenost     | 49 |
| Rozměry projektoru a stropní instalace     | 50 |
| Kód IR dálkového ovládání                  | 51 |
| Odstraňování problémů                      | 52 |

# AUTORSKÁ PRÁVA

Copyright (C) 2023 by Optoma Corporation

VŠECHNA PRÁVA VYHRAZENA.

Prohlášení o autorských právech se vztahuje na jakoukoli část produktu, avšak pokud jsou požadavky prohlášení a licence Free a Open Source ve výslovném rozporu, má přednost licence FOSS.

### Oznámení o prohlášení o bezplatném softwaru a softwaru Open Source

Software obsažený v tomto produktu obsahuje software chráněný autorskými právy, který je původně licencován v rámci licencí Free a Open Source Software, jako je Apache License 2.0 a SIL Open Font License (OFL). Níže jsou popsána související oznámení a právní omezení.

## Oznámení o bezplatném softwaru Open Source

### Roboto Light

- Celé jméno licence: Licence Apache 2.0
- Krátký identifikátor SPDX: Apache-2.0 •
- Upravený stav: No (NE)
- Informace o autorských právech: Copyright 2011 Google Inc. Licencováno na základě licence Apache, verze 2.0 (dále jen "licence"); tento soubor nesmíte používat jinak než v souladu s licencí. Kopii licence můžete získat na adrese

http://www.apache.org/licenses/LICENSE-2.0

Pokud to nevyžaduje platný zákon nebo není písemně dohodnuto, je software distribuovaný na základě licence distribuován "TAK, JAK JE", BEZ ZÁRUK NEBO PODMÍNEK JAKÉHOKOLI DRUHU, ať už výslovných nebo předpokládaných. Konkrétní jazyk, kterým se řídí oprávnění a omezení podle této licence, najdete v licenci.

### **Noto Serif KR**

- Celé jméno licence: SIL Open Font License 1.1
- Krátký identifikátor SPDX: OFL-1.1 •
- Upravený stav: No (NE) •
- Informace o autorských právech: Copyright 2017 Adobe Systems Incorporated (http://www.adobe. com/)

Tento Font Software je licencován pod licencí SIL Open Font License, verze 1.1.

Tato licence je zkopírována níže a je k dispozici také s častými dotazy na adrese: https://scripts.sil.org/ OFL

## Licence

### Licence Apache, verze 2.0, leden 2004

http://www.apache.org/licenses/

PODMÍNKY POUŽÍVÁNÍ, KOPÍROVÁNÍ A ŠÍŘENÍ

#### 1. Definice.

"Licence" označuje ujednání a podmínky pro použití, kopírování a šíření, jak jsou definovány v oddílech 1 až 9 tohoto dokumentu.

"**Poskytovatel licence**" označuje vlastníka autorských práv nebo subjekt pověřený vlastníkem autorských práv, který uděluje licenci.

"**Právnická osoba**" označuje spojení jednajícího subjektu a všech ostatních subjektů, které tuto osobu kontrolují, jsou jí kontrolovány nebo jsou s ní pod společnou kontrolou. Pro účely této definice "**kontrola**" označuje (i) přímou nebo nepřímou moc způsobovat řízení nebo řízení takového subjektu, ať už na základě smlouvy nebo jinak, nebo (ii) vlastnictví padesát procent (50 %) nebo více akcií v oběhu, nebo (iii) skutečné vlastnictví takového subjektu.

"Vy" (nebo "Vaše") označuje jednotlivce nebo právnickou osobu uplatňující oprávnění udělená touto licencí.

"**Zdroj**" označuje preferovanou formu pro provádění úprav, včetně, ale bez omezení, zdrojového kódu softwaru, zdrojové dokumentace a konfigurační soubory.

"**Objekt**" označuje jakoukoli formu vyplývající z mechanické transformace nebo překladu formy Zdroje, včetně, ale bez omezení na kompilovaný objektový kód, generovaná dokumentace a převody na jiné typy médií.

"**Dílo**" znamená autorské dílo, ať už ve formě zdroje nebo předmětu, zpřístupněné na základě licence, jak je uvedeno v oznámení o autorských právech, které je součástí díla nebo je k němu připojeno (uvádíme příklad v příloze níže).

"**Odvozená díla**" označuje jakékoli dílo, ať už ve zdrojové nebo objektové podobě, které je založeno na Dílu (nebo je z něj odvozeno) a pro které redakční revize, anotace, rozpracování nebo jiné úpravy představují, jako celek originální autorské dílo. Pro účely této licence nebudou odvozená díla zahrnovat díla, která zůstávají oddělitelná od rozhraní Díla a jeho odvozených děl nebo k nim pouze odkazují (nebo se vážou jménem).

"**Příspěvek**" označuje jakékoli autorské dílo, včetně původní verze Díla a jakýchkoli úprav nebo doplňků tohoto Díla nebo od něj Odvozený děl, která záměrně předloží Poskytovateli licence k zahrnutí do Díla vlastník autorských práv nebo jednotlivec či právnická osoba, která je oprávněna k odeslání jménem vlastníka autorských práv. Pro účely této definice "**předloženo**" označuje jakoukoli formu elektronické, verbální nebo písemné komunikace zasílané poskytovateli licence nebo jeho zástupcům, mimo jiné včetně komunikace na elektronických seznamech příjemců, kontroly zdrojového kódu systémy a systémy pro sledování problémů, které jsou spravovány poskytovatelem licence nebo jeho jménem za účelem projednávání a zlepšování Díla, avšak s výjimkou komunikace, která je nápadně označena nebo jinak písemně označena vlastníkem autorských práv jako "**Nejedná se o příspěvek.**"

"**Přispěvatel**" označuje poskytovatele licence a jakoukoli fyzickou nebo právnickou osobu, jejímž jménem poskytovatel licence obdržel příspěvek a následně začlenil do díla.

**2. Udělení licence na autorská práva**. V souladu s podmínkami této licence vám každý přispěvatel tímto uděluje trvalou, celosvětovou, nevýhradní, bezplatnou, bezplatnou, neodvolatelnou autorská práva ke kopírování, vytváření odvozených děl, veřejnému prezentování, veřejnému předvádění, poskytování dalších licencí a šíření díla a odvozených děl ve formě zdroje nebo objektu.

**3. Udělení patentové licence**. V souladu s podmínkami této licence vám každý přispěvatel tímto uděluje trvalou, celosvětovou, nevýhradní, bezplatnou, bezplatnou, neodvolatelnou (s výjimkou případů uvedených v této části) patentovou licenci k vytváření, tvorbě, používání, nabízení k prodeji, prodávání, importování a jinému převádění Díla, pokud se taková licence vztahuje pouze na ty patentové nároky licencované takovým přispěvatelem, které jsou nutně porušeny jeho příspěvkem (příspěvky) samotným nebo kombinací jeho příspěvku (příspěvků) s Dílo, ke kterému byl takový Příspěvek (příspěvky) předložen. Pokud zahájíte patentový spor proti jakémukoli subjektu (včetně křížového nároku nebo protinároku v soudním sporu), který tvrdí, že Dílo nebo Příspěvek začleněný do Díla představuje přímé nebo příspěvkové porušení patentu, pak veškeré patentové licence udělené vám na základě této Licence za to Dílo bude ukončeno dnem podání takového soudního sporu.

**4. Další šíření**. Můžete kopírovat a šířit kopie Díla nebo Odvozených děl na jakémkoli médiu, s úpravami nebo bez nich, a ve formě zdroje nebo objektu, za předpokladu, že splníte následující podmínky:

- 1. Všem dalším příjemcům Díla nebo Odvozených děl musíte předat kopii této Licence; a
- 2. Musíte zajistit, aby všechny upravené soubory obsahovaly viditelné upozornění, že jste soubory změnili; a
- 3. Musíte si ponechat ve zdrojové formě jakýchkoli odvozených děl, která distribuujete, veškerá upozornění o autorských právech, patentech, ochranných známkách a uvedení zdroje ze zdrojové formy díla, s výjimkou těch upozornění, která se netýkají žádné části odvozených děl; a
- 4. Pokud dílo obsahuje textový soubor "OZNÁMENÍ" jako součást své distribuce, pak jakákoli odvozená díla, která distribuujete, musí obsahovat čitelnou kopii upozornění na připisování obsažených v takovém souboru OZNÁMENÍ, s výjimkou těch upozornění, která se netýkají žádné části Odvozených děl, alespoň na jednom z následujících míst: v textovém souboru OZNÁMENÍ distribuovaném jako součást Odvozených děl; ve zdrojovém formuláři nebo dokumentaci, pokud jsou poskytovány spolu s Odvozenými díly; nebo v rámci zobrazení generovaného odvozenými díly, pokud a kdekoli se taková oznámení třetích stran běžně objevují. Obsah souboru OZNÁMENÍ slouží pouze pro informační účely a nemění licenci. Do Odvozených děl, která distribuujete, můžete přidat svá vlastní upozornění na přiřazení spolu s textem OZNÁMENÍ z Díla nebo jako dodatek k němu za předpokladu, že taková dodatečná upozornění na přiřazení nelze vykládat jako úpravu licence.

Ke svým úpravám můžete přidat své vlastní prohlášení o autorských právech a můžete poskytnout dodatečné nebo odlišné licenční podmínky pro použití, reprodukci nebo distribuci vašich úprav nebo pro jakákoli taková Odvozená díla jako celek za předpokladu, že budete používat, reprodukovat a distribuovat jinak dílo splňuje podmínky uvedené v této licenci.

**5. Předkládání příspěvků**. Pokud výslovně neuvedete jinak, jakýkoli Příspěvek, který záměrně předložíte Poskytovateli licence k zahrnutí do Díla, bude splňovat podmínky této Licence, bez jakýchkoli dalších podmínek. Bez ohledu na výše uvedené nic zde nenahrazuje ani neupravuje podmínky jakékoli samostatné licenční smlouvy, kterou jste případně uzavřeli s poskytovatelem licence ohledně takových příspěvků.

**6. Ochranné známky**. Tato licence nepovoluje používání obchodních názvů, ochranných známek, značek služeb nebo názvů produktů poskytovatele licence, s výjimkou případů, kdy je to nutné pro přiměřené a obvyklé použití při popisu původu Díla a reprodukci obsahu souboru OZNÁMENÍ.

7. Vyloučení záruky. Pokud to nevyžaduje platný zákon nebo není písemně dohodnuto, poskytuje poskytovatel licence dílo (a každý přispěvatel poskytuje své příspěvky) "TAK, JAK JE", BEZ ZÁRUK NEBO PODMÍNEK JAKÉHOKOLI DRUHU, ať už výslovných nebo předpokládaných, včetně, bez omezení, jakýchkoli záruk nebo podmínek NÁROKU, NEPORUŠENÍ PODMÍNEK, OBCHODOVATELNOSTI nebo VHODNOSTI PRO KONKRÉTNÍ ÚČEL. Nesete výhradní odpovědnost za určení vhodnosti použití nebo redistribuce Díla a přebíráte veškerá rizika spojená s vaším výkonem oprávnění podle této licence.

8. Omezení odpovědnosti. V žádném případě a podle žádné právní teorie, ať už v rámci deliktu (včetně nedbalosti), smlouvy nebo jinak, pokud to nevyžaduje platný zákon (například úmyslné a hrubě nedbalé jednání) nebo není dohodnuto písemně, žádný Přispěvatel nebude vůči vám odpovědný za škody, včetně jakýchkoli přímých, nepřímých, zvláštních, náhodných nebo následných škod jakéhokoli charakteru vzniklých v důsledku této licence nebo v důsledku použití nebo nemožnosti používat dílo (včetně, ale bez omezení na škody za ztrátu dobré vůle, přerušení činnosti, selhání nebo nefunkčnost počítače nebo jakékoli jiné komerční škody nebo ztráty), a to i v případě, že byl takový Přispěvatel na možnost takových škod upozorněn.

**9. Přijetí záruky nebo dodatečné odpovědnosti**. Při dalším šíření Díla nebo Díla odvozených se můžete rozhodnout nabídnout a účtovat poplatek za přijetí podpory, záruky, odškodnění nebo jiných závazků a/nebo práv v souladu s touto licencí. Při přijímání takových závazků však můžete jednat pouze svým vlastním jménem a na svou výhradní odpovědnost, nikoli jménem jakéhokoli jiného přispěvatele, a pouze pokud souhlasíte s tím, že odškodníte, budete bránit a chránit každého přispěvatele za jakoukoli odpovědnost, která vznikne, nebo nároky uplatněné vůči takovému Přispěvateli z důvodu vašeho přijetí jakékoli takové záruky nebo dodatečné odpovědnosti.

KONEC UJEDNÁNÍ A PODMÍNEK

#### JAK POUŽÍT LICENCE APACHE NA VLASTNÍ DÍLO

Zahrňte do své práce kopii licence Apache, obvykle v souboru nazvaném LICENCE, a zvažte také zahrnutí souboru OZNÁMENÍ, který na licenci odkazuje.

Chcete-li použít licenci Apache na konkrétní soubory ve vaší práci, připojte následující standardní prohlášení a nahraď te pole uzavřená závorkami "[]" svými vlastními identifikačními údaji. (Nepoužívejte závorky!) Uzavřete text do příslušné syntaxe komentáře pro daný formát souboru. Pro snazší identifikaci v archivech třetích stran také doporučujeme uvést název souboru nebo třídy a popis účelu na stejné "tištěné stránce" jako upozornění na autorská práva.

Autorská práva [yyyy] [jméno vlastníka autorských práv]

Licencováno na základě licence Apache, verze 2.0 (dále jen "licence"); tento soubor nesmíte používat jinak než v souladu s licencí. Kopii licence můžete získat na adrese

http://www.apache.org/licenses/LICENSE-2.0

Pokud to nevyžaduje platný zákon nebo není písemně dohodnuto, je software distribuovaný na základě licence distribuován "TAK, JAK JE", BEZ ZÁRUK NEBO PODMÍNEK JAKÉHOKOLI DRUHU, ať už výslovných nebo předpokládaných.

Konkrétní jazyk, kterým se řídí oprávnění a omezení podle této licence, najdete v licenci.

### LICENCE SIL OPEN FONT LICENCE, verze 1.1 – 26. února 2007

#### PREAMBULE

Cílem licence Open Font License (OFL) je stimulovat celosvětový rozvoj společných projektů písem, podporovat úsilí akademických a lingvistických komunit o vytváření písem a poskytovat bezplatný a otevřený rámec, ve kterém mohou být písma sdílena a vylepšována v partnerství s ostatními.

OFL umožňuje volně používat, studovat, upravovat a redistribuovat licencovaná písma, pokud se sama neprodávají. Písma, včetně jakýchkoli odvozených děl, lze sdružovat, vkládat, redistribuovat a/nebo prodávat s jakýmkoli softwarem za předpokladu, že odvozená díla nepoužívají žádné vyhrazené názvy. Písma a odvozeniny však nemohou být vydány pod žádným jiným typem licence. Požadavek, aby písma zůstala pod touto licencí, se nevztahuje na žádný dokument vytvořený pomocí písem nebo jejich odvozenin.

#### DEFINICE

"Font Software" označuje sadu souborů uvolněných držitelem autorských práv na základě této licence a jasně označených jako takové. To může zahrnovat zdrojové soubory, skripty sestavení a dokumentaci.

"Vyhrazený název písma" odkazuje na jakékoli názvy uvedené jako takové za prohlášením o autorských právech.

"Původní verze" označuje sbírku komponent Font Software, jak jsou distribuovány držiteli autorských práv.

"Upravená verze" označuje jakoukoli odvozeninu vytvořenou přidáním, odstraněním nebo nahrazením – částečně nebo zcela – jakékoli součásti původní verze, změnou formátů nebo přenesením softwaru písem do nového prostředí.

"Autor" označuje jakéhokoli návrháře, inženýra, programátora, technického spisovatele nebo jinou osobu, která přispěla k Font Software.

#### **POVOLENÍ A PODMÍNKY**

Tímto se bezplatně uděluje povolení jakékoli osobě, která získá kopii Font Software, používat, studovat, kopírovat, slučovat, vkládat, upravovat, redistribuovat a prodávat upravené a neupravené kopie Font Software, za dodržení následujících podmínek:

- 1. Ani Font Software, ani žádné jeho jednotlivé součásti, v původní nebo upravené verzi, nesmí být prodávány samostatně.
- 2. Původní nebo upravené verze Font Software mohou být spojeny, redistribuovány a/nebo prodávány s jakýmkoli softwarem za předpokladu, že každá kopie obsahuje výše uvedenou poznámku o autorských právech a tuto licenci. Ty mohou být zahrnuty buď jako samostatné textové soubory, člověkem čitelné záhlaví nebo v příslušných strojově čitelných polích metadat v textových nebo binárních souborech, pokud tato pole může uživatel snadno prohlížet.
- 3. Žádná upravená verze Font Software nesmí používat vyhrazené názvy písem, pokud není uděleno výslovné písemné povolení od příslušného držitele autorských práv. Toto omezení se vztahuje pouze na název primárního písma, jak je prezentován uživatelům.
- 4. Jméno (jména) držitele autorských práv nebo autora (autorů) Font Software nesmí být použito k propagaci, podpoře nebo reklamě jakékoli upravené verze, s výjimkou uznání příspěvku (příspěvků) držitele autorských práv a autorů nebo s jejich výslovným písemným souhlasem.
- 5. Font Software, upravený nebo neupravený, zčásti nebo jako celek, musí být distribuován zcela na základě této licence a nesmí být distribuován na základě žádné jiné licence. Požadavek, aby písma zůstala pod touto licencí, se nevztahuje na žádný dokument vytvořený pomocí Font Software.

#### UKONČENÍ PLATNOSTI

Tato licence se stává neplatnou, pokud není splněna některá z výše uvedených podmínek.

#### ZŘEKNUTÍ SE ODPOVĚDNOSTI

FONT SOFTWARE JE POSKYTOVÁN "TAK, JAK JE", BEZ ZÁRUKY JAKÉHOKOLI DRUHU, VÝSLOVNÉ NEBO PŘEDPOKLÁDANÉ, VČETNĚ, ALE BEZ OMEZENÍ, JAKÉKOLI ZÁRUKY OBCHODOVATELNOSTI, VHODNOSTI PRO KONKRÉTNÍ ÚČEL A NEPORUŠENÍ AUTORSKÝCH PRÁV, PATENTU, OCHRANNÉ ZNÁMKY NEBO JINÝCH PRÁV. DRŽITEL AUTORSKÝCH PRÁV NEBUDE V ŽÁDNÉM PŘÍPADĚ ODPOVĚDNÝ ZA JAKÉKOLI NÁROKY, ŠKODY NEBO JINÉ ODPOVĚDNOSTI, VČETNĚ JAKÝCHKOLI OBECNÝCH, ZVLÁŠTNÍCH, NEPŘÍMÝCH, NÁHODNÝCH NEBO NÁSLEDNÝCH ŠKOD, AŤ UŽ PŘI NÁSLEDUJÍCÍ AKCI, JINÉ SMLOUVĚ, NEBO NEMOŽNOST POUŽÍVAT FONT SOFTWARE NEBO OD JINÝCH OPERACÍ VE FONT SOFTWARE.

# BEZPEČNOST

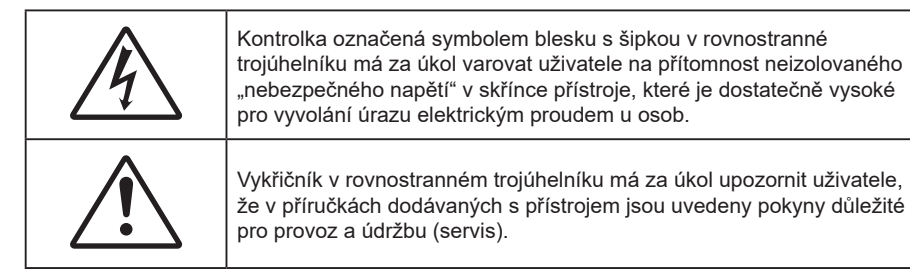

Řiďte se prosím všemi výstrahami, varováními a provádějte údržbu podle pokynů v tomto návodu.

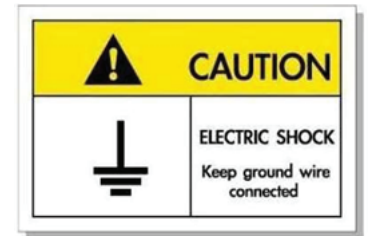

Přístroj a jeho periferní doplňky musí být řádně uzemněné, aby se zabránilo úrazu elektrickým proudem.

## Důležité bezpečnostní instrukce

- Neblokujte větrací otvory. Aby projektor správně fungoval a nepřehříval se, doporučujeme jej umístit na takové místo, na kterém nebude omezeno větrání. Neumísťujte projektor na zarovnaný konferenční stolek, sedačku, postel atd. Neumísťujte projektor do uzavřených prostor, například do knihovny nebo do skříňky s omezeným prouděním vzduchu.
- Aby se omezilo nebezpečí požáru a/nebo úrazu elektrickým proudem, nevystavujte projektor dešti ani vlhkosti. Neumísťujte projektor v blízkosti zdrojů tepla, například radiátorů, ohřívače, kamen nebo jiných spotřebičů, jako například zesilovačů, které vyzařují teplo.
- Zabraňte vniknutí předmětů nebo tekutin do projektoru. Mohou se dostat do kontaktu s částmi o vysokém napětí a způsobit zkrat, který by mohl mít za následek požár nebo úraz elektrickým proudem.
- Nepoužívejte zařízení v následujících podmínkách:
  - V extrémně teplém, studeném nebo vlhkém prostředí.
    - (i) Zajistěte, aby se okolní pokojová teplota nacházela v rozsahu 0°C 40°C.
    - (ii) Relativní vlhkost je 10 % ~ 85 %
  - V oblastech náchylných k nadměrnému prachu a špíně.
  - Blízko přístrojů, které vytváří silné magnetické pole.
  - Místo na přímém slunečním světle.
- Tento projektor nepoužívejte na místech, na kterých se mohou v ovzduší vyskytovat hořlavé nebo výbušné plyny. Během provozu se lampa uvnitř projektoru silně zahřívá a v případě vznícení plynů by mohlo dojít k požáru.
- Pokud došlo k fyzickému poškození nebo nesprávnému použití projektoru, nepoužívejte jej. Mezi příklady fyzického poškození/nesprávného použití patří (ale bez omezení):
  - Došlo k pádu projektoru.
  - Došlo k poškození napájecího kabelu nebo zástrčky.
  - Došlo k potřísnění projektoru tekutinou.
  - Projektor byl vystaven dešti nebo vlhkosti.
  - Do projektoru spadl cizí předmět nebo se něco uvolnilo uvnitř projektoru.

- Projektor neumísťujte na nestabilní místo. Projektor by mohl spadnout a mohlo by dojít ke zranění osob nebo k poškození projektoru.
- Během provozu neblokujte světlo vycházející z objektivu projektoru. Světlo předmět zahřeje a může jej roztavit a následně způsobit popáleniny nebo požár.
- Neotvírejte nebo nerozebírejte výrobek kvůli možnému zasažení elektrickým proudem.
- Nepokoušejte se opravit tento přístroj vlastními silami. Po otevření skříňky nebo odložení krytu budete vystavení nebezpečnému napětí a jiným rizikům. Před odesláním přístroje na opravu kontaktujte společnost Optoma.
- Prohlédněte všechny bezpečnostní symboly na skřínce přístroje.
- Tento přístroj smí opravovat pouze kvalifikovaný servisní pracovník.
- Používejte pouze doplňky specifikované výrobcem.
- Během provozu se nedívejte přímo do objektivu projektoru. Světlo může poškodit Vaše oči.
- Před čištěním přístroj vypněte a odpojte zástrčku napájecího kabelu z elektrické zásuvky.
- K očištění krytu použijte měkký suchý hadřík mírně navlhčený čistícím prostředkem. Zařízení nečistěte abrazivními čistícími prostředky, vosky nebo rozpouštědly.
- Nebudete-li zařízení delší dobu používat, odpojte zástrčku napájecího kabelu z elektrické zásuvky.
- Neumísťujte projektor na místa, na kterých by mohl být vystaven vibracím nebo nárazu.
- Nedotýkejte se objektivu holýma rukama.
- Před skladováním vyjměte baterii/baterie z dálkového ovladače. Zůstanou-li baterie delší dobu v ovladači, mohou vytéct.
- Projektor nepoužívejte ani neuchovávejte na místech, na kterých se může vyskytovat kouř z oleje nebo cigaret. Mohlo by to omezit výkon projektoru.
- Použijte prodlužovací kabel nebo přepěťovou ochranu. Výpadky napájení a dlouhodobé podpětí mohou zařízení ZNIČIT.

## Čištění objektivu

- Před čištěním objektivu vypněte napájení projektoru, odpojte napájecí kabel a počkejte, dokud projektor zcela nevychladne.
- K odstranění prachu použijte nádobku se stlačeným vzduchem.
- Opatrně otřete objektiv speciální utěrkou pro čištění objektivů. V žádném případě se nedotýkejte objektivu prsty.
- K čištění objektivu nepoužívejte alkalické/kyselé detergenty ani těkavá rozpouštědla. Na poškození objektivu způsobená při čištění se nevztahuje záruka.

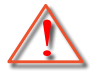

Varování: K odstranění prachu nebo nečistot z objektivu nepoužívejte sprej, který obsahuje hořlavé plyny. Mohlo by dojít k požáru vlivem vysokého tepla uvnitř projektoru.

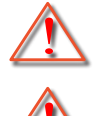

Varování: Nečistěte objektiv, pokud se projektor zahřívá, protože by mohlo dojít k odloupnutí povrchové vrstvy z objektivu.

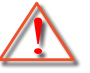

Varování: Objektiv neotírejte ani se jej nedotýkejte tvrdým předmětem.

## Bezpečnostní informace pro funkci 3D

Než vy nebo vaše dítě použijete funkci 3D, seznamte se a dodržujte všechna doporučená varování a zásady.

#### Varování

Děti a mládež mohou být vnímavější ke zdravotním problémům souvisejícím se sledováním ve 3D a při sledování tohoto zobrazení musí být pod přímým dozorem.

## Varování před fotocitlivým záchvatem a dalšími zdravotními riziky

- U některých diváků může dojít k epileptickému záchvatu při vystavení některým blikajícím obrázkům nebo světlům obsaženým v některých obrázcích projektoru nebo videohrách. Pokud trpíte epilepsií nebo pokud se ve vaší rodině v minulosti vyskytla epilepsie nebo záchvaty, před používáním funkce 3D se poraďte s odborným lékařem.
- I osoby, jenž epilepsií nebo záchvaty netrpí nebo se epilepsie nebo záchvaty neprojevily v minulosti v jejich rodinách, se mohou nacházet v nediagnostikovaném stavu, který může způsobit fotocitlivé epileptické záchvaty.
- Těhotné ženy, senioři, osoby ve vážném zdravotním stavu, osoby postižené poruchami spánku nebo pod vlivem alkoholu by neměly používat funkci 3D tohoto přístroje.
- Pokud se u vás projeví některý z následujících příznaků, ihned přestaňte sledovat obrázky 3D a poraďte se s odborným lékařem: (1) změněné vidění; (2) závrativost; (3) závrať; (4) mimovolné pohyby, například trhání očí nebo svalů; (5) zmatenost; (6) nevolnost; (7) ztráta vědomí; (8) nepokoj; (9) křeče; a/ nebo (10) dezorientace. U dětí a mládeže se mohou tyto příznaky projevovat pravděpodobněji, než u dospělých. Rodiče musí sledovat své děti a ptát se jich, zda se u nich neprojevují tyto příznaky.
- Sledování 3D projekce může rovněž způsobovat pohybová onemocnění, percepční následky, dezorientaci, namáhání zraku a sníženou postojovou stabilitu. Pro snížení vlivu těchto projevů doporučujeme uživatelům, aby prováděli pravidelné přestávky. Pokud vaše oči prokazují příznaky únavy nebo vysoušení nebo pokud se u vás projeví některý z výše uvedených příznaků, ihned přestaňte tento přístroj používat a nepokračujte v jeho používání alespoň třicet minut po zmizení příznaků.
- Dlouhodobé sledování 3D projekce příliš blízko promítací plochy může poškodit zrak. Ideální sledovací vzdálenost je minimálně trojnásobek výšky promítací plochy. Doporučujeme, aby se oči diváka nacházely v rovině s promítací plochou.
- Dlouhodobé sledování 3D projekce s nasazenými 3D brýlemi může způsobit bolest hlavy nebo únavu. Pokud se u vás projeví bolest hlavy, únava nebo nevolnost, přestaňte sledovat 3D projekci a odpočiňte si.
- Nepoužívejte 3D brýle k jinému účelu, než ke sledování 3D projekce.
- Nošení 3D brýlí k jakémukoli jinému účelu (jako běžné brýle, sluneční brýle, ochranné brýle atd.) vám může způsobit fyzickou újmu a může oslabit váš zrak.
- Sledování 3D projekce může u některých diváků způsobit dezorientaci. Z tohoto důvodu NEUMÍSŤUJTE 3D PROJEKTOR v blízkosti otevřených schodišťových šachet, kabelů, balkónů nebo jiných předmětů, o které lze zakopnout, do kterých lze vrazit nebo u kterých může dojít ke sražení, poškození nebo převržení.

## Autorská práva

Tato publikace, včetně všech fotografií, obrázků a softwaru, je chráněna mezinárodními zákony na ochranu autorských práv a veškerá práva jsou vyhrazena. Bez písemného souhlasu autora je zakázáno reprodukování této příručky nebo jakéhokoli obsaženého materiálu.

© Autorská práva 2023

## Zřeknutí se odpovědnosti

Změny informací v tomto dokumentu bez předchozího upozornění vyhrazeny. Výrobce neposkytuje žádná ujištění ani záruky s ohledem na obsah tohoto dokumentu a výslovně se zříká jakékoli záruky obchodovatelnosti nebo vhodnosti pro určitý účel. Výrobce si dále vyhrazuje právo pravidelně ověřovat a měnit obsah tohoto dokumentu bez předchozího upozornění.

## Definice ochranných známek

Kensington je ochranná známka společnosti ACCO Brand Corporation registrovaná v USA. Vydané registrace a podané patentové přihlášky v dalších zemích na celém světě.

HDMI, logo HDMI a rozhraní High-Definition Multimedia Interface jsou ochranné známky nebo registrované ochranné známky společnosti HDMI Licensing LLC v USA a dalších zemích.

DLP<sup>®</sup>, DLP Link a logo DLP jsou registrované ochranné známky společnosti Texas Instruments a BrilliantColor<sup>™</sup> je ochranná známka společnosti Texas Instruments.

Všechny ostatní názvy produktů použité v této příručce jsou majetkem příslušných vlastníků a jsou uznávány.

## FCC

Toto zařízení bylo testováno a vyhovuje limitům pro digitální zařízení třídy B na základě části 15 směrnic FCC. Tato omezení mají poskytnout rozumnou ochranu před škodlivým rušením pro instalace v obytných prostorách. Toto zařízení generuje, používá a může vyzařovat radiové frekvence a nebylo-li nainstalováno v souladu s pokyny, může způsobit škodlivé interference radiovým komunikacím.

Ale neexistuje žádná záruka, že v konkrétní instalaci nedojde k rušení. Jestliže toto zařízení způsobí škodlivé zasahování do rádiového nebo televizního příjmu, což je možné zkontrolovat vypnutím nebo zapnutím zařízení, uživateli se doporučuje opravit zasahování jedním z následujících kroků:

- Přesměrujte nebo přemístěte přijímací anténu.
- Zvětšete vzdálenost mezi zařízením a přijímačem.
- Připojte zařízení do zásuvky v jiném obvodu, než je připojen přijímač.
- V případě potřeby se poraďte v místě zakoupení výrobku nebo se zkušeným televizním či rozhlasovým technikem.

### Poznámka: Stíněné kabely

Všechna připojení do jiných počítačových zařízení musí být provedena stíněnými kabely, aby byla dodržena shoda s předpisy FCC.

#### Upozornění

Změny nebo úpravy bez výslovného souhlasu výrobce mohou způsobit ztrátu uživatelské ochrany, zaručené Federálním úřadem pro komunikace (FCC), při provozu tohoto projektoru.

#### Provozní podmínky

Tento přístroj splňuje požadavky části 15 pravidel FCC. Provoz vyžaduje splnění následujících dvou podmínek:

- 1. Toto zařízení nesmí způsobovat škodlivé rušení, a
- 2. Zařízení musí akceptovat jakékoli rušivé signály včetně poruch, které mohou mít za následek neočekávanou funkci.

#### Poznámka: Uživatelé v Kanadě

Toto zařízení třídy B splňuje kanadské předpisy ICES-003.

Remarque à l'intention des utilisateurs canadiens

Cet appareil numérique de la classe B est conforme à la norme NMB-003 du Canada.

## Prohlášení o shodě pro státy EU

- EMC Směrnice 2014/30/EC (včetně dodatků)
- Nízkonapěťová směrnice 2014/35/EC
- RED 2014/53/EU (je-li výrobek vybaven schopností vysílat RF záření)

## WEEE

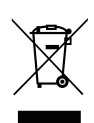

#### Pokyny pro likvidaci

Toto elektronické zařízení nelikvidujte společně s komunálním odpadem. Na snížení možného znečištění životního prostředí a pro zabezpečení co nejvyšší míry jeho ochrany toto zařízení přiměřeným způsobem recyklujte.

## **Obsah krabice**

Produkt opatrně rozbalte a zkontrolujte, zda máte položky uvedené v seznamu standardního příslušenství. Podle modelu, specifikace nebo regionu, ve kterém byl produkt zakoupen, nemusí být některé volitelné příslušenství k dispozici. Další informace získáte v místě zakoupení. Některé příslušenství se může lišit podle regionu.

Záruční list je poskytován pouze v některých specifických regionech. Podrobné informace vám poskytne prodejce.

## Příslušenství

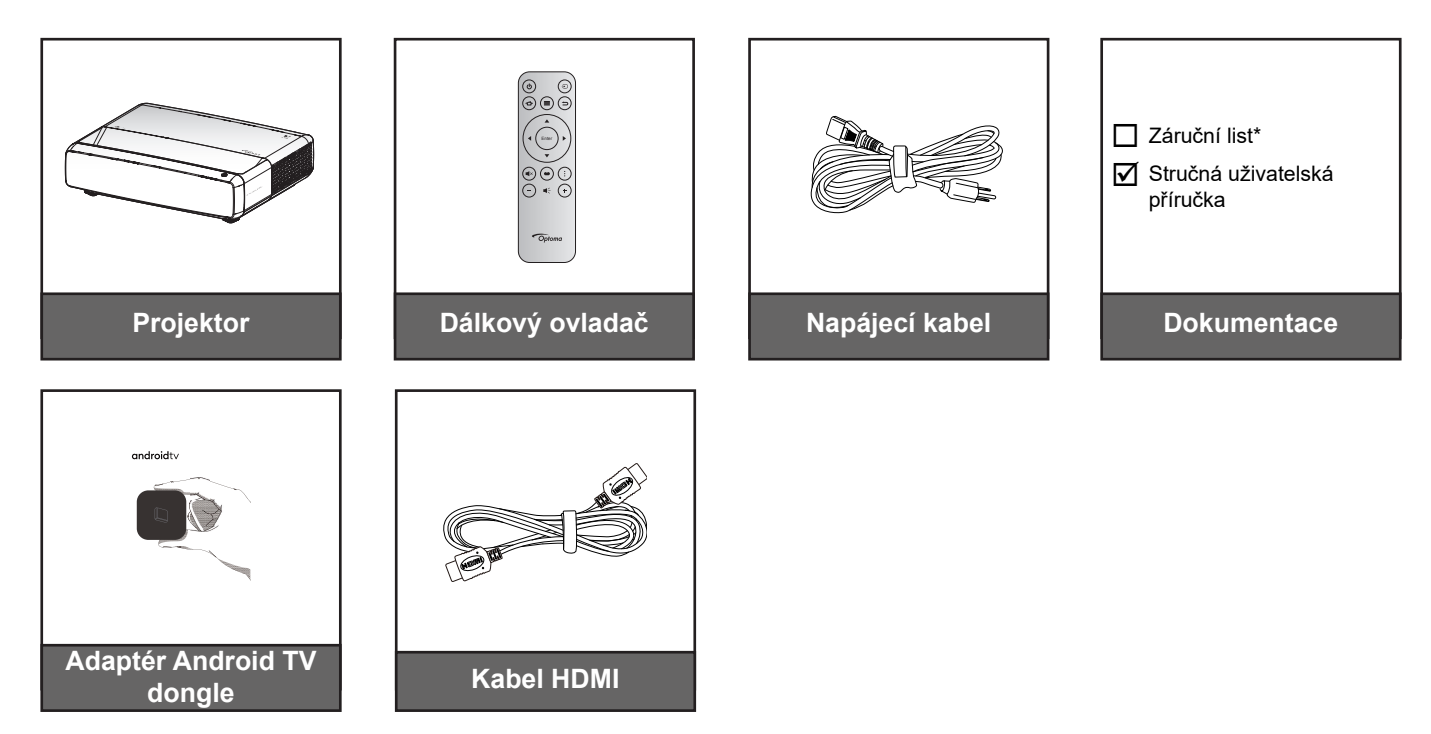

#### Poznámka:

- Dálkový ovladač, adaptér Android TV Dongle a kabel HDMI se mohou lišit v závislosti na oblasti a modelu.
- \* Informace o záruce naleznete na adrese https://www.optoma.com/support/download.

## Volitelné příslušenství

**Poznámka:** Volitelné příslušenství se liší podle modelu, specifikace a regionu.

## Popis produktu

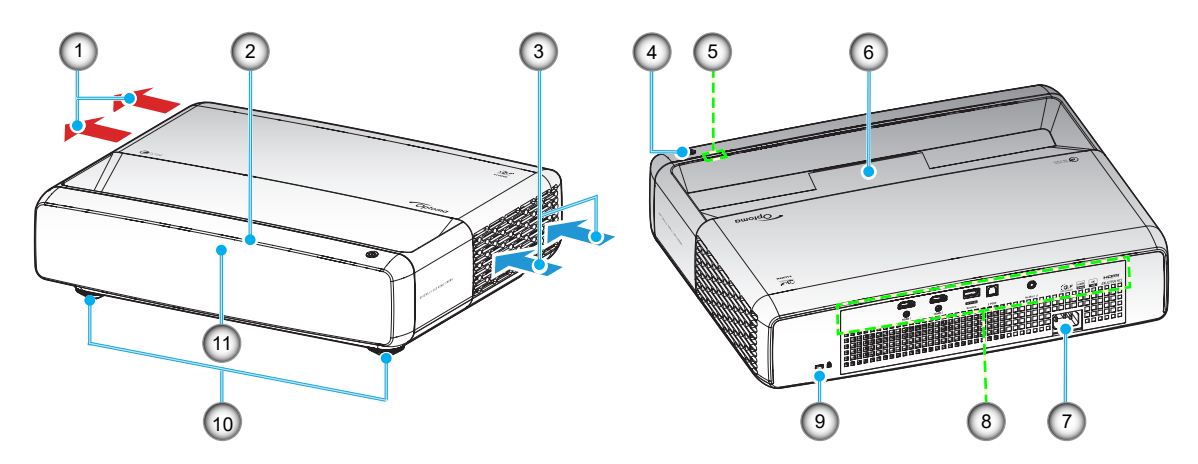

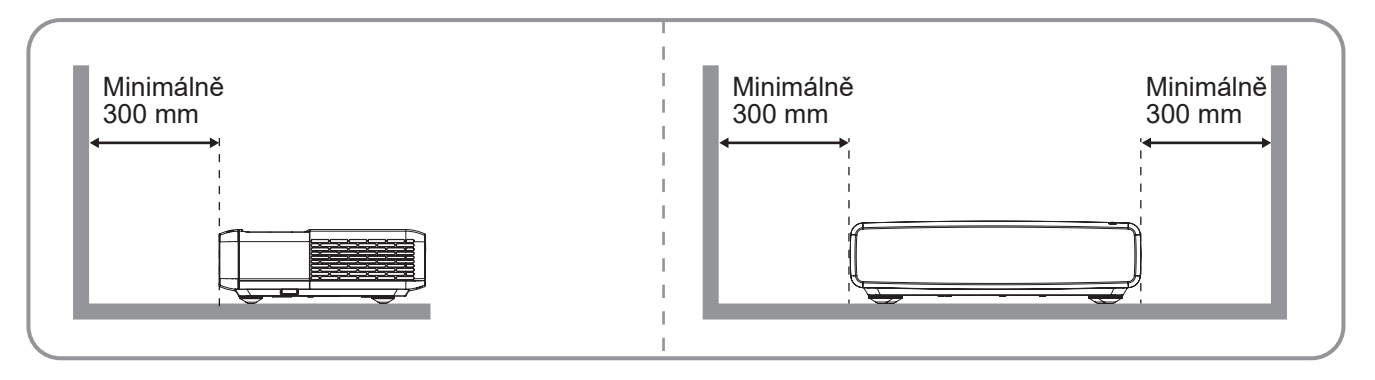

#### Poznámka:

- Neblokujte větrací otvory projektoru.
  - Při používání projektoru v uzavřeném prostoru zajistěte alespoň 30 cm (12") volného prostoru okolo větracích otvorů projektoru.

| Č. | Položka                   | Č.  | Položka                    |
|----|---------------------------|-----|----------------------------|
| 1. | Ventilace (výstup)        | 7.  | Napájecí zásuvka           |
| 2. | Horní přijímač IR signálu | 8.  | Vstup/výstup               |
| 3. | Ventilace (vstup)         | 9.  | Port zámku Kensington™     |
| 4. | Vypínač                   | 10. | Stavěcí nohy projektoru    |
| 5. | Indikátory LED            | 11. | Přední přijímač IR signálu |
| 6. | Objektiv                  |     |                            |

## Připojení

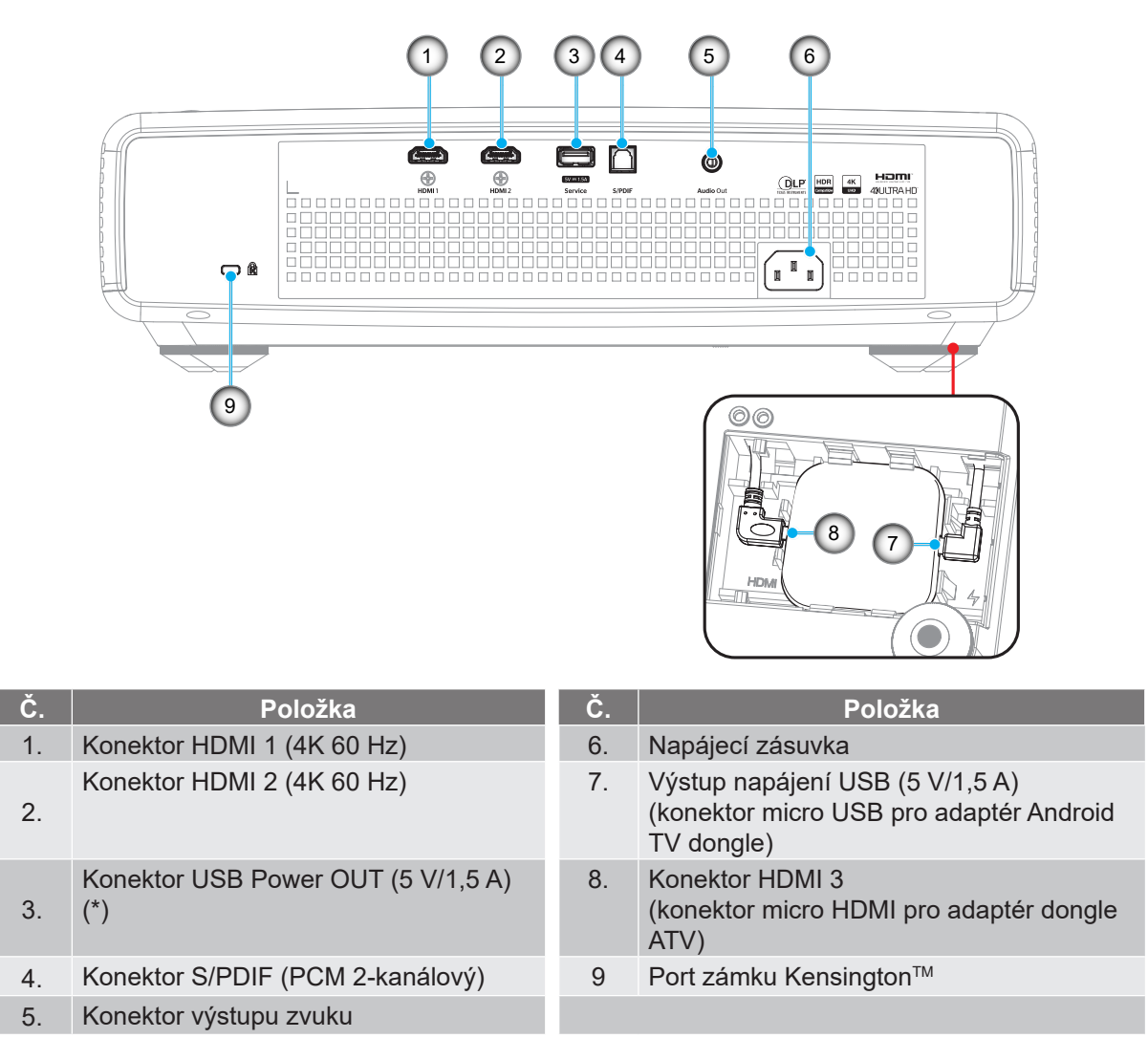

Poznámka: (\*) Nedoporučuje se pro napájení mobilního telefonu.

## Klávesnice a LED indikátory

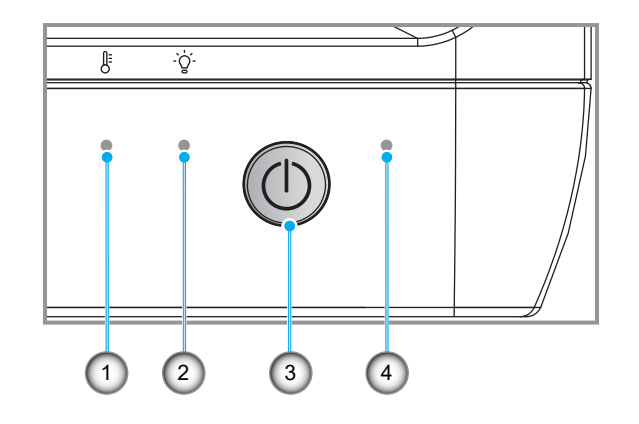

| Č. | Položka               | Č. | Položka                |
|----|-----------------------|----|------------------------|
| 1. | Indikátor LED teploty | 3. | Vypínač                |
| 2. | Zdroj světla LED      | 4. | Indikátor LED napájení |

## Dálkový ovladač

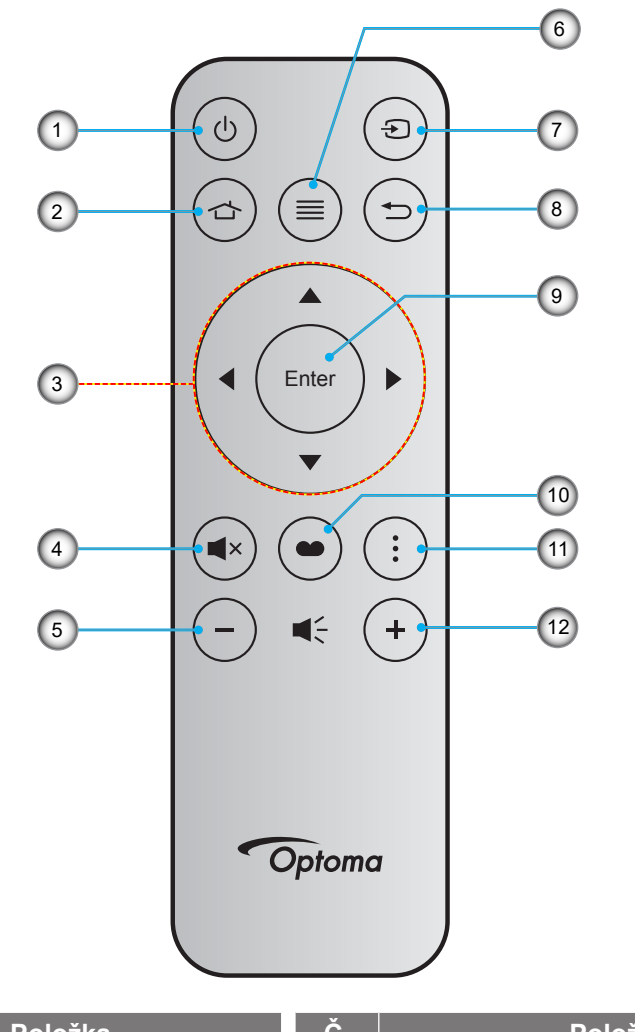

| Č. | Položka                | Č.  | Položka      |
|----|------------------------|-----|--------------|
| 1. | Tlačítko zap/vyp       | 7.  | Zdroj        |
| 2. | HDMI3                  | 8.  | Vrátit       |
| 3. | Čtyři směrová tlačítka | 9.  | Vstoupit     |
| 4. | Vypnout zvuk           | 10. | Režim snímku |
| 5. | Hlasitost -            | 11. | Vzor ostření |
| 6. | Menu                   | 12. | Hlasitost +  |

#### Poznámka:

- Dodaný dálkový ovladač se může lišit podle regionu.
- Některá tlačítka nemusí mít žádnou funkci, když příslušný model jejich funkci nepodporuje.
- Před prvním použitím dálkového ovladače stiskněte tlačítko zámku, otevřete kryt přihrádky pro baterie a poté odstraňte průhlednou izolační pásku, jak je znázorněno níže. Vložení baterie viz stránka 23.

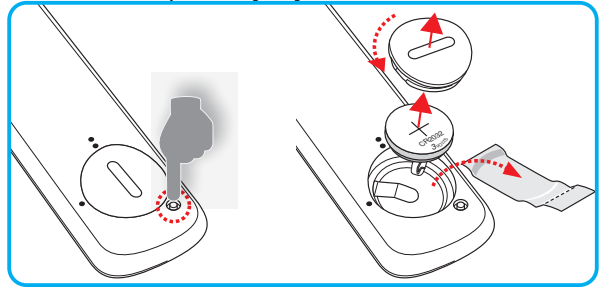

## Instalace projektoru

Tento projektor lze nainstalovat ve čtyřech různých polohách.

Vyberte polohu podle rozvržení místnosti nebo podle vašich osobních preferencí. Zvažte velikost a tvar promítací plochy, umístění vhodné elektrické zásuvky, umístění a také vzdálenost mezi projektorem a ostatním vybavením.

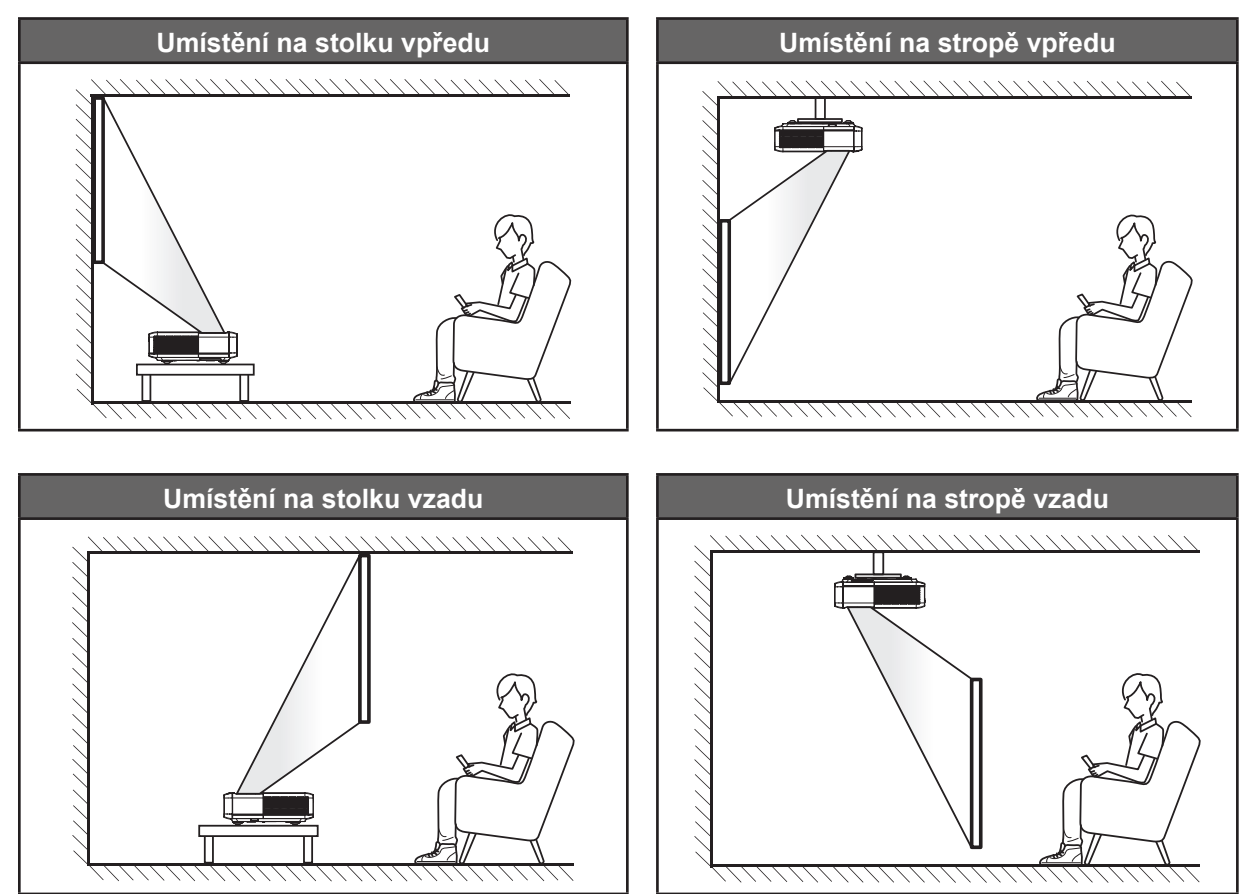

Projektor musí být umístěn rovnoměrně na ploše a pod úhlem 90 stupňů / kolmo k promítací ploše.

- Při výběru umístění projektoru pro danou velikost promítací plochy použijte tabulku vzdáleností na stránce 49.
- Při určování velikosti promítací plochy pro danou vzdálenost použijte tabulku vzdáleností na stránce 49.

#### Poznámka:

- Čím je projektor umístěn dále od promítací plochy, tím se promítaný obraz zvětšuje a rovněž se proporčně zvětšuje svislé posunutí.
- Svislé posunutí se může mezi projektory lišit z důvodu omezení výroby optických částí. Při zapnutí projektorů může dojít k dodatečnému doladění.

#### Upozornění k instalaci projektoru

360 stupňová projekce a režim na výšku

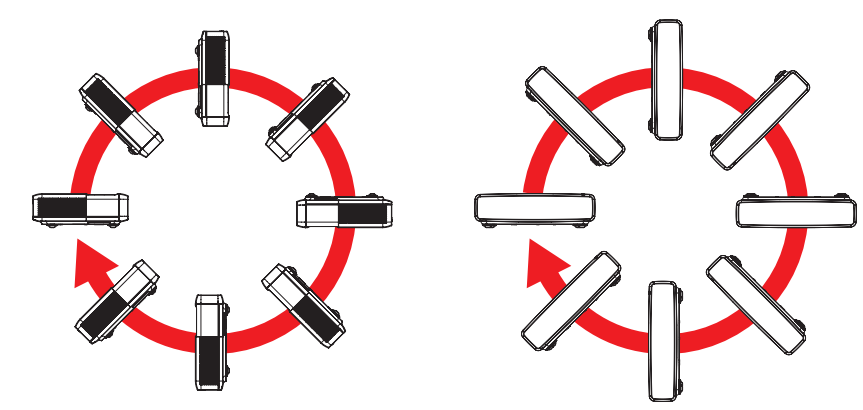

## Připojení zdrojů k projektoru

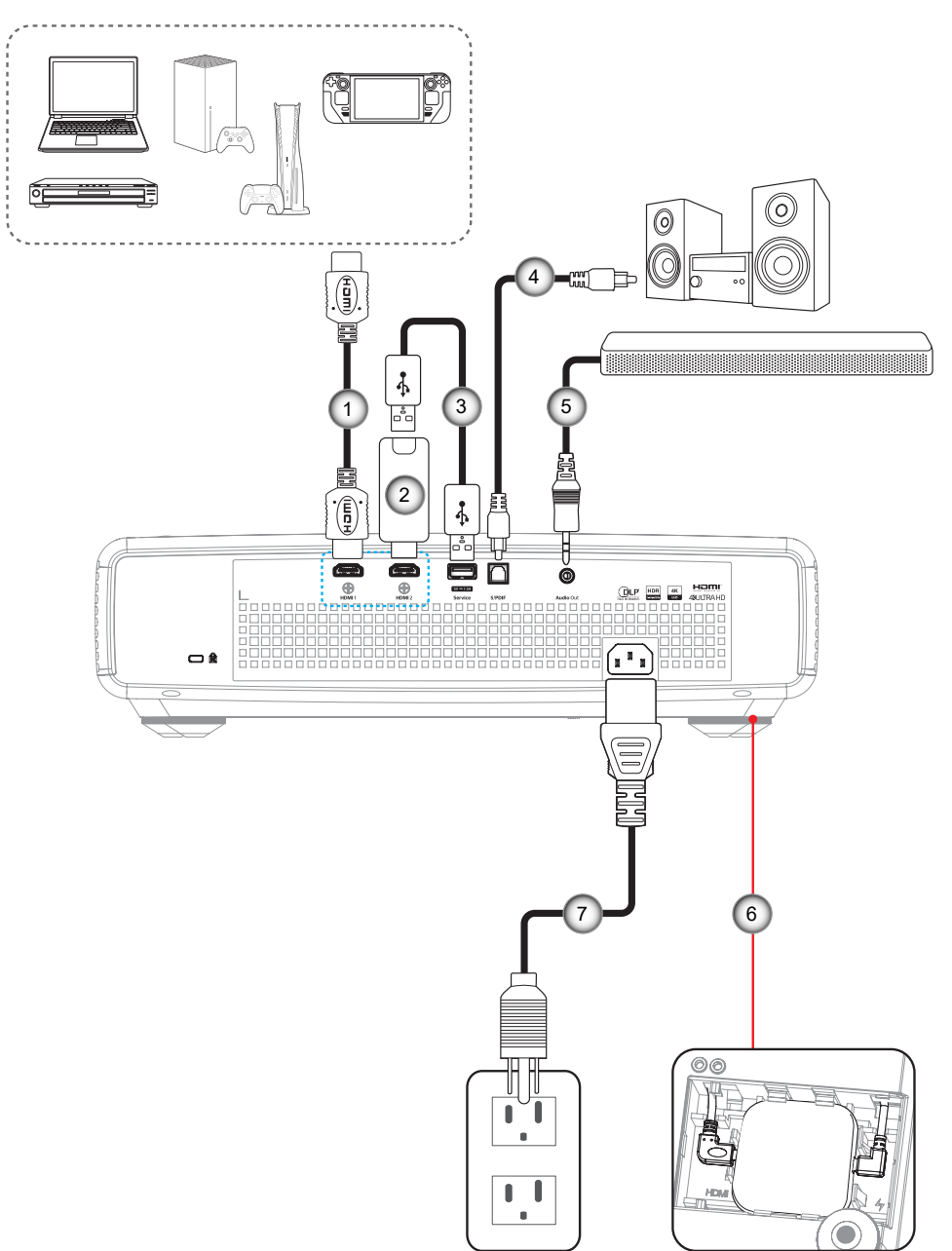

| Č. | Položka              | Č. | Položka                                   |
|----|----------------------|----|-------------------------------------------|
| 1. | Kabel HDMI           | 5. | Kabel výstupu zvuku                       |
| 2. | Adaptér HDMI         | 6. | Adaptér Android TV Dongle (viz strana 21) |
| 3. | Napájecí kabel USB   | 7. | Napájecí kabel                            |
| 4  | Kabel výstupu S/PDIF |    |                                           |

#### Poznámka:

Aby byla zaručena optimální kvalita obrazu a aby se zabránilo chybám připojení, doporučujeme používat kabely Premium HDMI. Pokud jsou kabely delší nebo 6-7,5 metru důrazně doporučujeme použít aktivní vláknové kabely HDMI.

#### Instalace a používání adaptéru Android TV

Chcete-li nainstalovat a začít používat adaptér Android TV, postupujte takto:

- 1. Vypněte napájení projektoru. (Viz strana 25)
- 2. Odstraňte dvířka přihrádky pro adaptér Android TV na spodní straně projektoru.
- 3. Zorientujte a nainstalujte adaptér dongle Android TV do přihrádky.
- 4. Připojte kabel HDMI a napájecí kabel k příslušným konektorům na stranách adaptéru Android TV.

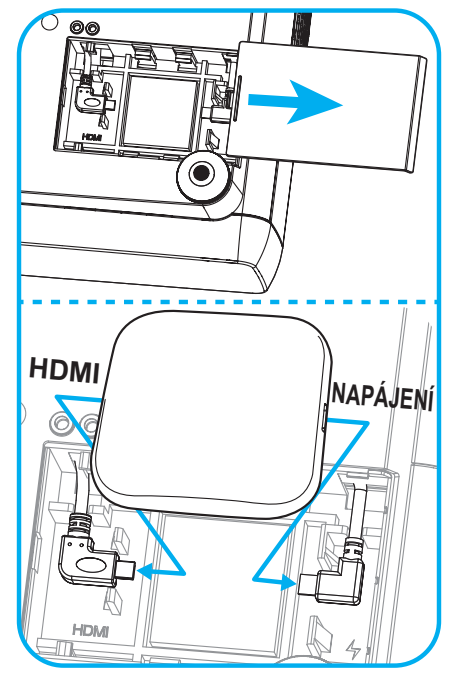

- 5. Zapněte projektor. (Viz strana 25)
- 6. Stisknutím tlačítka "(()" nebo tlačítka "()" > HDMI3 na dálkovém ovladači získáte přístup k aplikacím pro streamování.

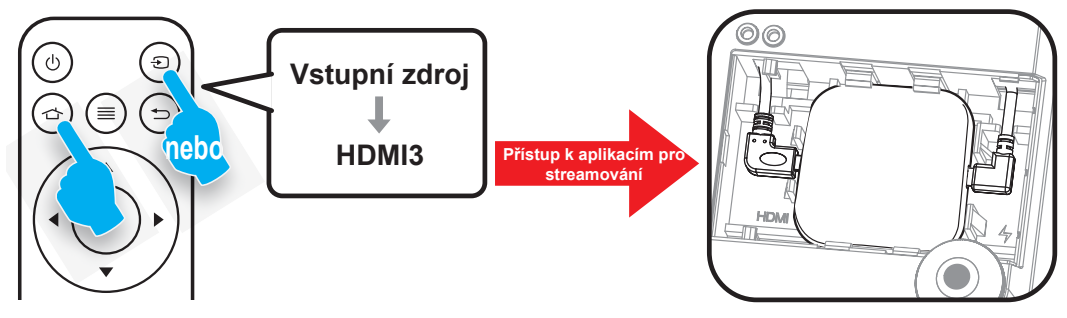

## Nastavení promítaného obrazu

## Výška obrazu

Tento projektor je vybaven výsuvnou opěrou pro nastavení výšky obrazu.

- 1. Na spodní straně projektoru vyhledejte stavěcí nohu, kterou chcete upravit.
- 2. Otáčením stavěcí nožky po nebo proti směru hodin se projektor pohybuje nahoru nebo dolů.

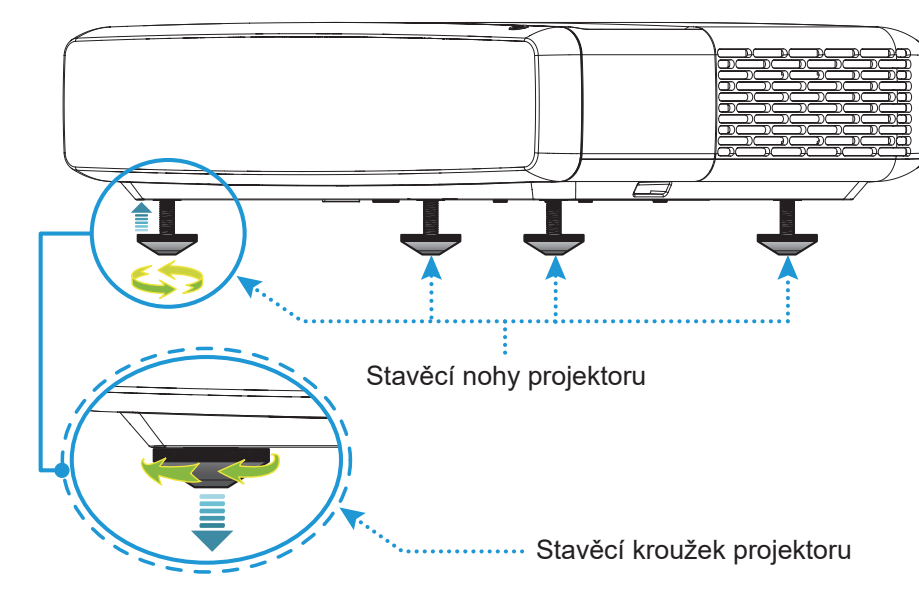

## Zaostřit

Chcete-li upravit zaostření, postupujte takto:

- 1. Otevřete nabídku "(=)" "Zobrazení-->Zaostření" nebo stiskněte tlačítko "(:)" na dálkovém ovladači.
- 2. Stiskněte tlačítko "◀" nebo "▶" na dálkovém ovladači, dokud nebude obraz ostrý a čitelný.

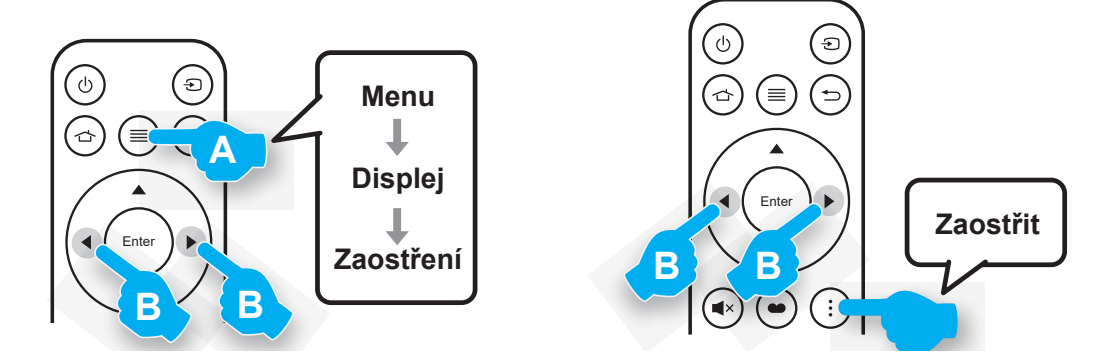

## Zprovoznění dálkového ovladače

#### Vložení / výměna baterie

1. Stiskněte tlačítko zámku vedle krytu přihrádky baterie.

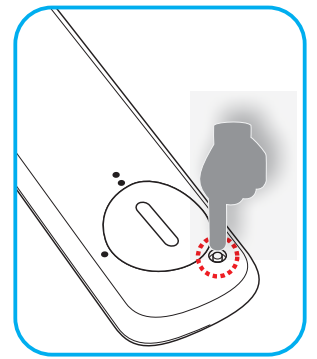

- 2. S použitím mince otevřete kryt přihrádky baterie proti směru hodin.
- Vložte novou baterii do přihrádky.
   Vyjměte starou baterii a vložte novou (CR2032). Strana označená symbolem "+" musí směřovat vzhůru.
- 4. Nasaďte zadní kryt. Potom s použitím mince zavřete kryt přihrádky baterie po směru hodin.

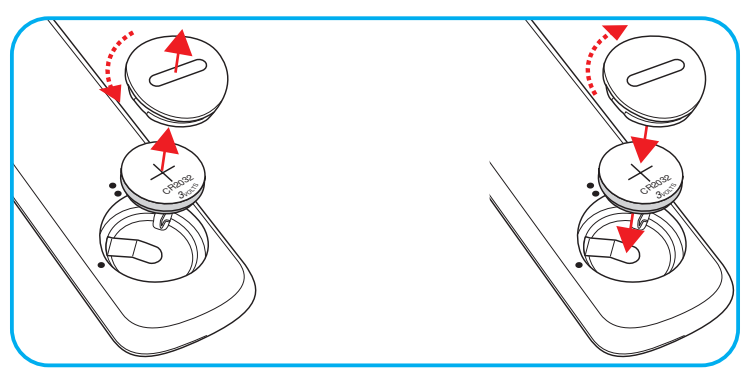

### UPOZORNĚNÍ:

Pro zajištění bezpečného provozu dodržujte následující zásady:

- Používejte baterii typu CR2032.
- Zabraňte kontaktu s vodou nebo tekutinami.
- Dálkový ovladač nevystavujte vlhku ani teplu.
- Zabraňte pádu dálkového ovladače.
- Pokud baterie v dálkovém ovladači vytekla, pečlivě vytřete přihrádku a vložte novou baterii.
- V případě vložení nesprávného typu baterie hrozí nebezpečí výbuchu.
- Použitou baterii zlikvidujte podle pokynů.

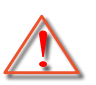

Varování: Baterii nepolykejte, hrozí nebezpečí popálení chemickými látkami.

Tento výrobek obsahuje knoflíkovou baterii. V případě spolknutí této knoflíkové baterie může již během 2 hodin dojít k vážným vnitřním popáleninám a k možnému úmrtí.

Varování: Uchovejte nové a použité baterie mimo dosah dětí.

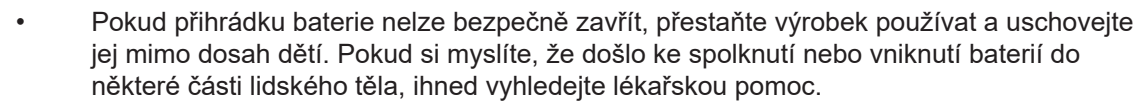

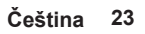

## Účinný dosah

Infračervený (IR) snímač dálkového ovládání je umístěn na horní straně projektoru. Aby dálkový ovladač fungoval správně, držte jej v úhlu do ±30° od kolmice k infračervenému snímači dálkového ovládání. Vzdálenost mezi dálkovým ovladačem a senzorem by neměla být delší než 4 metry (~13 stop).

Poznámka: Když míříte dálkovým ovladačem přímo (úhel 0 stupňů) na infračervený snímač, vzdálenost mezi dálkovým ovladačem a snímačem nesmí přesahovat 6 metrů (~ 19 stop).

- Odstraňte veškeré překážky mezi dálkovým ovladačem a infračerveným snímačem na projektoru, které by mohly blokovat infračervený paprsek.
- Zajistěte, aby na infračervený snímač dálkového ovládání nedopadalo přímé sluneční ani zářivkové světlo.
- Udržujte dálkový ovladač alespoň 2 metry daleko od zářivkových světel. V opačném případě dálkový ovladač nemusí fungovat správně. Pokud je tento dálkový ovladač v blízkosti zářivek invertorového typu, může docházet k nepravidelným výpadkům.
- Nezapomeňte, že při použití v příliš těsné blízkosti projektoru může být dálkový ovladač neúčinný.

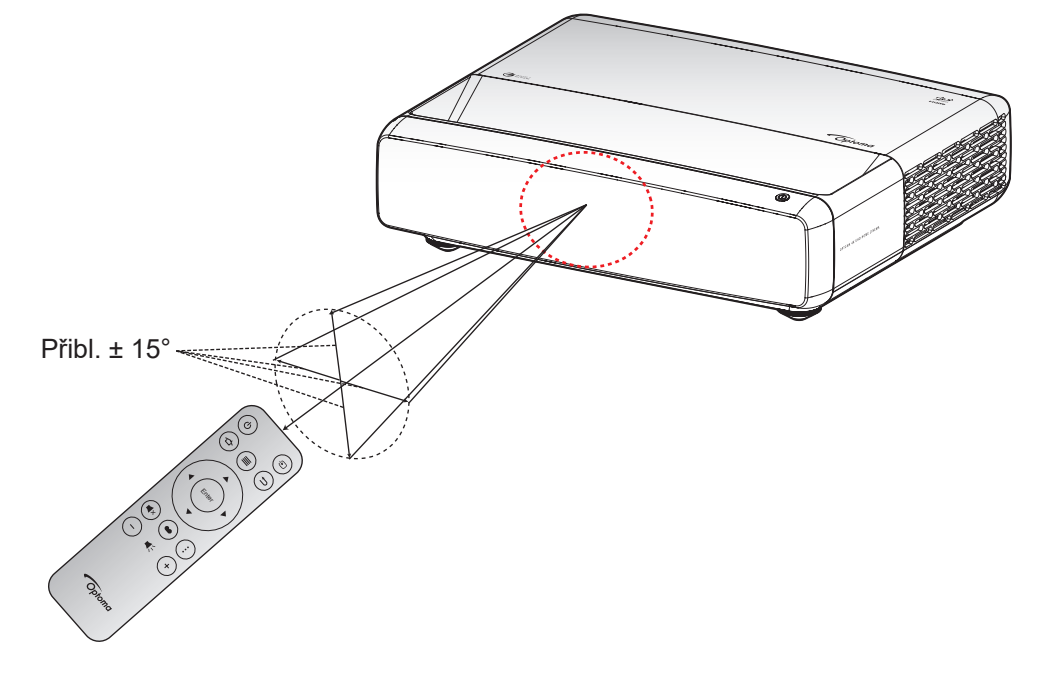

## Zapnutí/vypnutí projektoru

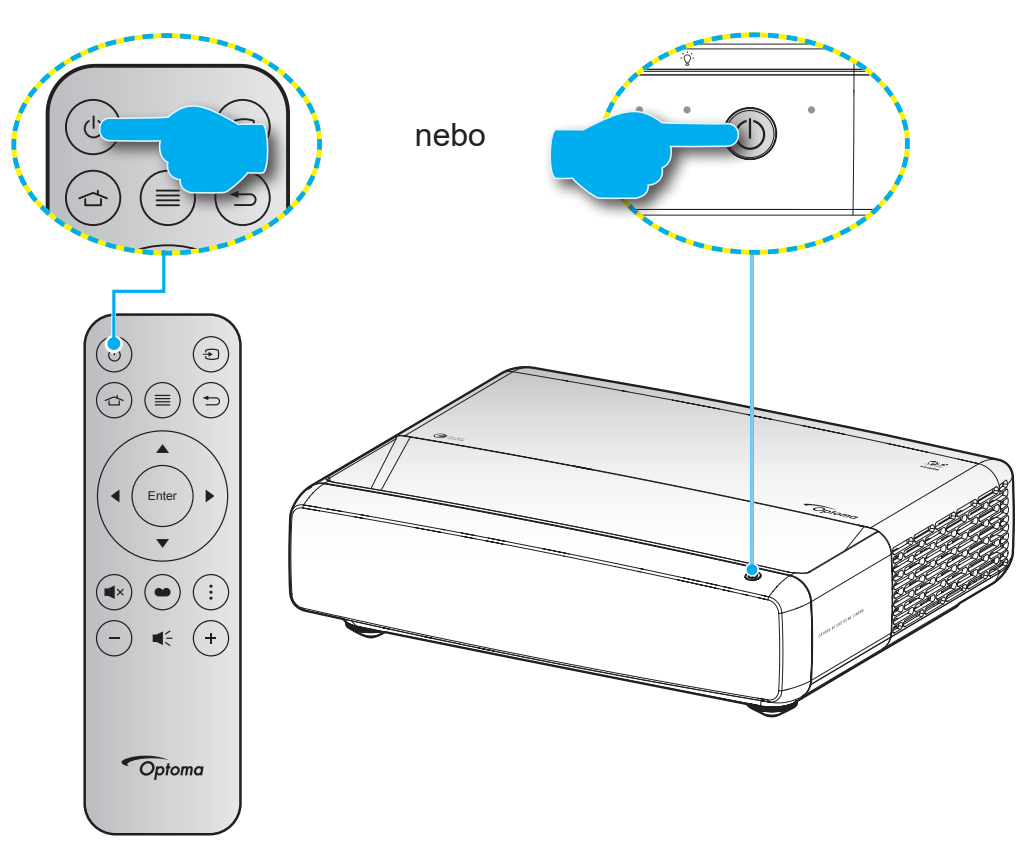

## Zapnutí

- 1. Řádně připojte napájecí kabel a kabel signálu/zdroje. Po připojení začne indikátor LED zapnutého/ pohotovostní režimu svítit červeně.
- 2. Projektor zapnete stisknutím tlačítka "<sup>()</sup>" na panelu projektoru nebo na dálkovém ovladači.
- 3. Přibližně za 1 sekundu se zobrazí úvodní obrazovka a LED dioda On/Standby bude blikat bíle.

Poznámka: Po prvním zapnutí projektoru budete vyzváni, abyste vybrali požadovaný jazyk, orientaci promítání a další nastavení.

## Vypnutí napájení

- 1. Projektor vypnete stisknutím tlačítka "O" na panelu projektoru nebo na dálkovém ovladači.
- 2. Zobrazí se následující zpráva:

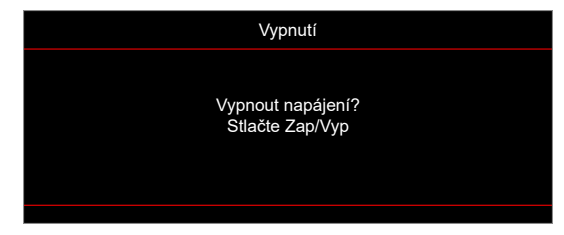

- 3. Dalším stisknutím tlačítka "Ů" potvrďte, jinak zpráva po 15 sekundách zmizí. Při druhém stisknutí tlačítka "Ů" se projektor vypne.
- 4. Větráky chladícího systému běží ještě asi 1 sekundu. Když indikátor LED zapnutého/pohotovostní režimu svítí červeně, znamená to, že projektor přešel do pohotovostního režimu. Chcete-li projektor znovu zapnout, stačí stisknout tlačítko " ①".
- 5. Odpojte napájecí kabel ze zásuvky a od projektoru.

## Výběr vstupního zdroje

Zapněte připojený zdroj, který chcete promítat, například počítač, notebook, přehrávač videa atd. Projektor automaticky nalezne zdroj signálu. Pokud je připojeno více zdrojů, vyberte požadovaný vstup stisknutím tlačítka " ()" na dálkovém ovladači.

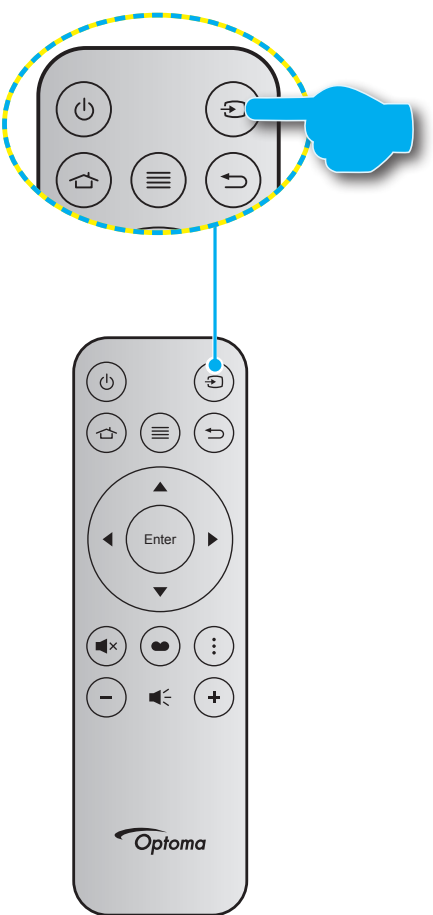

## Procházení nabídkou a funkce

Projektor je vybaven vícejazyčnou nabídkou OSD, která umožňuje provádět úpravy obrazu a celou řadu nastavení. Projektor automaticky nalezne zdroj signálu.

- 1. Chcete-li otevřít nabídku OSD, stiskněte tlačítko 🗐 na dálkovém ovladači.
- 3. Pomocí tlačítek ▲▼ vyberte požadovanou položku v podnabídce a potom stisknutím tlačítka ← zobrazíte další nastavení. Upravte nastavení pomocí tlačítek ◀►.
- 4. Vyberte další položku, kterou chcete nastavit v podmenu a proveďte nastavení šipkami tak, jak bylo uvedeno výše.
- 5. Potvrďte stisknutím tlačítka ← . Na ploše se znovu zobrazí hlavní nabídka.

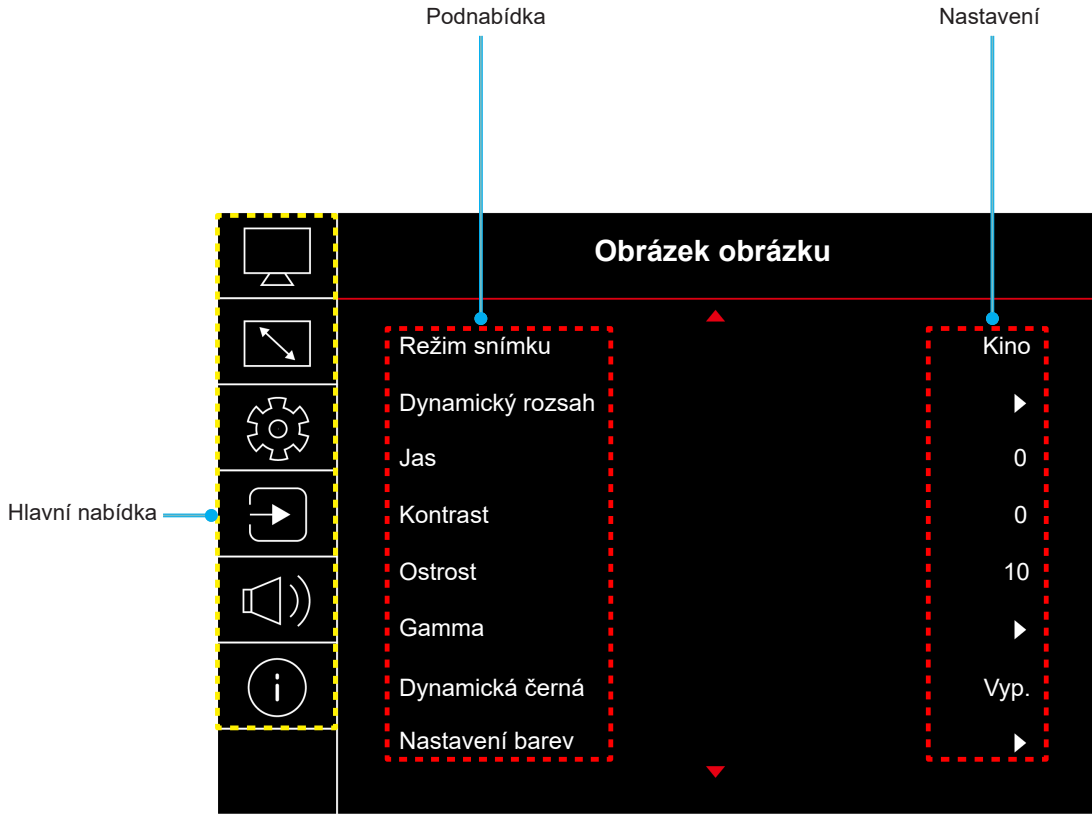

## Strom nabídky OSD

**Poznámka:** Položky a funkce stromu nabídky OSD závisí na modelu a regionu. Společnost Optoma si vyhrazuje právo přidávat nebo odebírat položky pro vylepšení výkonu produktu bez upozornění.

| Hlavní<br>nabídka | Podnabídka          | Podnabídka 2    | Podnabídka 3 | Podnabídka 4 | Hodnoty                                                        |
|-------------------|---------------------|-----------------|--------------|--------------|----------------------------------------------------------------|
|                   |                     |                 |              |              | Živá                                                           |
|                   |                     |                 |              |              | HDR                                                            |
|                   |                     |                 |              |              | HLG                                                            |
|                   |                     |                 |              |              | HDR SIM.                                                       |
|                   | Božim opímku        |                 |              |              | Kino                                                           |
|                   | Rezini shinku       |                 |              |              | Zvěř                                                           |
|                   |                     |                 |              |              | Reference                                                      |
|                   |                     |                 |              |              | Jasný                                                          |
|                   |                     |                 |              |              | Tři rozměry                                                    |
|                   |                     |                 |              |              | Resetovat                                                      |
|                   |                     |                 |              |              | Auto                                                           |
|                   | Dynamicky<br>rozsah | HDR/HEG         |              |              | Vyp.                                                           |
|                   |                     | Jas HDR zdroje  |              |              | 0 ~ 10                                                         |
|                   | Jas                 |                 |              |              | -50 ~ 50                                                       |
|                   | Kontrast            |                 |              |              | -50 ~ 50                                                       |
|                   | Ostrost             |                 |              |              | 1 ~ 15                                                         |
|                   | Gamma               |                 |              |              | Film                                                           |
|                   |                     |                 |              |              | Video                                                          |
|                   |                     |                 |              |              | Grafika                                                        |
|                   |                     |                 |              |              | 1,8                                                            |
| Obraz             |                     |                 |              |              | 2,0                                                            |
|                   |                     |                 |              |              | 2,2                                                            |
|                   |                     |                 |              |              | 2,4                                                            |
|                   |                     |                 |              |              | Tři rozměry                                                    |
|                   | -                   |                 |              |              | Vyp.                                                           |
|                   | Dynamická černá     |                 |              |              | Zap.                                                           |
|                   |                     | Barva           |              |              | -50 ~ 50                                                       |
|                   |                     | Zabarvení       |              |              | -50 ~ 50                                                       |
|                   |                     |                 |              |              | Teplé                                                          |
|                   |                     |                 |              |              | Standardní                                                     |
|                   |                     | leplota barev   |              |              | Chladné                                                        |
|                   |                     |                 |              |              | Studené                                                        |
|                   | Nastavení barev     |                 | Barva        |              | Bílá / Červená / Zelená / Modrá /<br>Azurový / Fialový / Žlutý |
|                   |                     |                 | Odstín       |              | -50 ~ 50                                                       |
|                   |                     | CMS /           | Sytost barev |              | -50 ~ 50                                                       |
|                   |                     | uprava barev    | Luminance    |              | -50 ~ 50                                                       |
|                   |                     |                 | Depatruet    |              | Ne                                                             |
|                   |                     |                 | Resetovat    |              | Ano                                                            |
|                   |                     | Barevný prostor |              |              | Vstup HDMI: Auto / RGB (0-255) /<br>RGB (16-235) / YUV         |

| Hlavní<br>nabídka | Podnabídka             | Podnabídka 2                           | Podnabídka 3 | Podnabídka 4 | Hodnoty                                                                        |
|-------------------|------------------------|----------------------------------------|--------------|--------------|--------------------------------------------------------------------------------|
|                   |                        |                                        |              |              | Vyp.                                                                           |
|                   |                        |                                        |              |              | Tabule                                                                         |
|                   |                        |                                        |              |              | Světle žlutá                                                                   |
|                   | Barva stěny            |                                        |              |              | Světle zelená                                                                  |
|                   |                        |                                        |              |              | Světle modrá                                                                   |
|                   |                        |                                        |              |              | Růžová                                                                         |
|                   |                        |                                        |              |              | Sedá                                                                           |
|                   |                        |                                        |              |              | Vyp.                                                                           |
|                   |                        | Rezim 3D                               |              |              | Zap.                                                                           |
|                   |                        |                                        |              |              | DLP-Link                                                                       |
| Obraz             |                        | 3D synch. Type                         |              |              | 3D synch.                                                                      |
|                   |                        |                                        |              |              | Auto                                                                           |
|                   |                        |                                        |              |              | (SBS) Vedle sebe                                                               |
|                   | l ři rozměry           | Format 3D                              |              |              | Top and Bottom                                                                 |
|                   |                        |                                        |              |              | Frame Sequential                                                               |
|                   |                        |                                        |              |              | Vyp.                                                                           |
|                   |                        | 3D synch. Inverze                      |              |              | Zap.                                                                           |
|                   |                        |                                        |              |              | Ne                                                                             |
|                   |                        | Resetovat                              |              |              | Ano                                                                            |
|                   | Resetovat              |                                        |              |              |                                                                                |
|                   | Zaostření              |                                        |              |              | Stisknutím tlačítka "◀" nebo "▶"<br>na dálkovém ovladači upravte<br>zaostření. |
|                   | Geometrická<br>korekce | Vertikální<br>sbíhavost                |              |              | -10 ~ 10                                                                       |
|                   |                        | Vodorovný<br>lichoběžník               |              |              | -10 ~ 10                                                                       |
|                   |                        | Čtyřbodové<br>nastavení hran<br>obrazu |              |              |                                                                                |
|                   |                        | Deformace                              |              |              |                                                                                |
| Obrázek           |                        | Resetovat                              |              |              |                                                                                |
|                   | Digitální Zoom         | Zoom                                   |              |              | -5 ~ 25                                                                        |
|                   |                        |                                        |              |              | Vyp.                                                                           |
|                   | Herni rezim            |                                        |              |              | Zap.                                                                           |
|                   |                        | Plypulý pobyb                          |              |              | Vyp.                                                                           |
|                   |                        |                                        |              |              | Zap.                                                                           |
|                   | Pokročilé braní        | Zobrazení FPS                          |              |              | Уур.                                                                           |
|                   |                        |                                        |              |              | Bílá/Červená/Zelená                                                            |
|                   |                        | Hlavní cíl                             |              |              | Vyp.                                                                           |
|                   |                        |                                        |              |              | Bílá/Červená/Zelená                                                            |

| Hlavní<br>nabídka | Podnabídka       | Podnabídka 2    | Podnabídka 3 | Podnabídka 4 | Hodnoty          |
|-------------------|------------------|-----------------|--------------|--------------|------------------|
|                   |                  |                 |              |              | 4:3              |
|                   |                  |                 |              |              | 16:9             |
|                   |                  |                 |              |              | V-roztažení      |
|                   | Poměr stran      |                 |              |              | Celá obrazovka   |
|                   | obrazu           |                 |              |              | 21:9             |
| Obrázek           |                  |                 |              |              | 32:9             |
| OBIGZOR           |                  |                 |              |              | Nativní          |
|                   |                  |                 |              |              | Auto             |
|                   | Režim            |                 |              |              | Jasný            |
|                   | světelného       |                 |              |              | Eko              |
|                   | Zaroje           |                 |              |              |                  |
|                   | Reseloval        |                 |              |              | Zelená mřížka    |
|                   |                  |                 |              |              | Purpurová mřížka |
|                   | Testovací vzorek |                 |              |              | Rílá mřížka      |
|                   | Testovaci vzorek |                 |              |              | Bílá             |
|                   |                  |                 |              |              | Vyp.             |
|                   |                  |                 |              |              | Front            |
|                   | Draigation       |                 |              |              | Zadní            |
|                   | Orientation      |                 |              |              | Strop-nahoře     |
|                   |                  |                 |              |              | Zadní-nahoře     |
|                   |                  |                 |              |              | English          |
|                   | Jazyk            |                 |              |              | Deutsch          |
|                   |                  |                 |              |              | Français         |
|                   |                  |                 |              |              | Italiano         |
|                   |                  |                 |              |              | Español          |
|                   |                  |                 |              |              | Português        |
|                   |                  |                 |              |              | 繁體中文             |
| Nastavení         |                  |                 |              |              | 簡体中文             |
|                   |                  |                 |              |              | 日本語              |
|                   |                  |                 |              |              | 한국어              |
|                   |                  |                 |              |              | Русский          |
|                   |                  |                 |              |              | Vlevo nahoře     |
|                   |                  |                 |              |              | Vpravo nahoře    |
|                   |                  | Umístění menu   |              |              | Střed            |
|                   |                  |                 |              |              | Vlevo dole       |
|                   |                  |                 |              |              |                  |
|                   | Menu Settings    |                 |              |              | vyp.             |
|                   |                  | Menu česoveče   |              |              | 0 S.             |
|                   |                  |                 |              |              | 200              |
|                   |                  |                 |              |              | 300              |
|                   |                  |                 |              |              | Vvp              |
|                   |                  | Skrýt informace |              |              | 7an              |
|                   |                  |                 |              |              |                  |
|                   |                  |                 |              |              | Vyp.             |

| Hlavní<br>nabídka | Podnabídka        | Podnabídka 2                              | Podnabídka 3 | Podnabídka 4 | Hodnoty                          |
|-------------------|-------------------|-------------------------------------------|--------------|--------------|----------------------------------|
|                   |                   |                                           |              |              | Vyp.                             |
|                   |                   | Prime zapinani                            |              |              | Zap.                             |
|                   |                   |                                           |              |              | Vyp.                             |
|                   | Nastavení         | Signal zaphuti                            |              |              | Zap.                             |
|                   | napájení          | Automatické<br>napájení vypnuté<br>(min.) |              |              | 0,2 ~ 180 (1 minutové přírůstky) |
|                   |                   | Časovač vypnutí<br>(min.)                 |              |              | 0 ~ 990 (30 minutové přírůstky)  |
|                   |                   | Zabeznečení                               |              |              | Vyp.                             |
|                   |                   | Zabezpeceni                               |              |              | Zap.                             |
|                   | Zaboznočoní       |                                           | Měsíc        |              |                                  |
|                   | Zabezpeceni       | Bezpeč. časovač                           | Den          |              |                                  |
|                   |                   |                                           | Hodina       |              |                                  |
|                   |                   | Změnit heslo                              |              |              |                                  |
| Nastavení         | Snímač ochrany    |                                           |              |              | Vyp.                             |
|                   | zraku             |                                           |              |              | Zap.                             |
|                   |                   |                                           |              |              | Výchozí                          |
|                   | Startup Logo      | Logo                                      |              |              | Neutrální                        |
|                   |                   |                                           |              |              | Žádný                            |
|                   | Barva pozadí      |                                           |              |              | Modrá                            |
|                   |                   |                                           |              |              | Červená                          |
|                   |                   |                                           |              |              | Zelená                           |
|                   |                   |                                           |              |              | Sedá                             |
|                   |                   |                                           |              |              | Logo                             |
|                   | Reset zařízení    |                                           |              |              | Ne                               |
|                   |                   | Resetovat OSD                             |              |              | Ano                              |
|                   |                   | Resetovat                                 |              |              | Ne                               |
|                   |                   | všechna<br>nastavení                      |              |              | Ano                              |
|                   | Auto zdroj        |                                           |              |              | Vyp.                             |
|                   | Auto Zuroj        |                                           |              |              | Zap.                             |
|                   | Zapamatovat       |                                           |              |              | Vyp.                             |
|                   | poslední zdroj    |                                           |              |              | Zap.                             |
|                   | Auto Input Switch |                                           |              |              | Vyp.                             |
|                   | Auto Input Switch |                                           |              |              | Zap.                             |
|                   |                   |                                           |              |              | Vyp.                             |
|                   |                   |                                           |              |              | Zap.                             |
| Vstup             |                   | \/četeč T\/                               |              |              | Ne                               |
|                   |                   | vcelle i v                                |              |              | Ano                              |
|                   | HDMI CEC          |                                           |              |              | Oboustranný                      |
|                   |                   | Power On Link                             |              |              | PJ->Device                       |
|                   |                   |                                           |              |              | Device -> PJ                     |
|                   |                   |                                           |              |              | Vyp.                             |
|                   |                   | Power Off Link                            |              |              | Zap.                             |
|                   |                   |                                           |              |              | Ne                               |
|                   | Reselovat         |                                           |              |              | Ano                              |

| Hlavní<br>nabídka | Podnabídka              | Podnabídka 2 | Podnabídka 3 | Podnabídka 4 | Hodnoty                                   |
|-------------------|-------------------------|--------------|--------------|--------------|-------------------------------------------|
|                   | Hlasitost               |              |              |              | 0 ~ 10                                    |
|                   | Ztlumit                 |              |              |              | Vyp.                                      |
|                   | Zuunni                  |              |              |              | Zap.                                      |
|                   |                         |              |              |              | Auto                                      |
| Zvale             |                         |              |              |              | Standardní                                |
| ZVUK              |                         |              |              |              | Film                                      |
|                   |                         |              |              |              | Zvěř                                      |
|                   |                         |              |              |              | Vnitřní reproduktor                       |
|                   | vysiup zvuku            |              |              |              | SPDIF                                     |
|                   | Resetovat               |              |              |              |                                           |
|                   | Regulační               |              |              |              |                                           |
|                   | Seriové číslo           |              |              |              |                                           |
|                   | Informace o zdroji      |              |              |              | Zdroj, Rozlišení,<br>Obnovovací frekvence |
|                   |                         |              |              |              | Bitová hloubka barvy                      |
|                   | Color Info.             |              |              |              | Barevný gamut                             |
|                   |                         |              |              |              | Barevný prostor                           |
| Info.             | Hodiny zdroje<br>světla |              |              |              |                                           |
|                   | Režim                   |              |              |              | Jasný                                     |
|                   | světelného<br>zdroje    |              |              |              | Eko                                       |
|                   |                         |              |              |              | DDP                                       |
|                   | Verze FW                |              |              |              | МСИ                                       |
|                   |                         |              |              |              | MST                                       |

## Nabídka Zobrazení

## Nabídka Obraz - Picture Mode

Existuje několik předdefinovaných režimů zobrazení, ze kterých si můžete vybrat, aby vyhovovaly vašim preferencím zobrazení. Všechny režimy byl vyladěny naším týmem odborníků na barvy, aby byl zajištěn vynikající barevný výkon pro širokou škálu obsahu.

- Živá: V tomto režimu je dobře vyvážená sytost barev a jas. Tento režim zvolte pro hraní her.
- HDR / HLG: Dekóduje a zobrazuje obsah HDR (High Dynamic Range) / HLG (Hybrid Log Gamma) pro nejhlubší černý obsah, nejjasnější bílý obsah a ostré širokoúhlé barvy s použitím barevného gamutu REC.2020. Tento režim bude aktivován automaticky, pokud je HDR/HLG nastaveno na Auto (a obsah HDR/HLG je odesílán do projektoru 4K UHD Blu-ray, 1080p/4K UHD HDR/HLG hry, 4K UHD streamované video). Když je režim HDR aktivní, nelze vybírat ostatní režimy zobrazení (Kino, Reference atd.), protože HDR přináší barvy, které jsou velmi přesné a přesahují barevnou kvalitu ostatních režimů zobrazení.
- **HDR SIM**.: Vylepšuje obsah jiný než HDR se simulovaným HDR (High Dynamic Range). Výběrem tohoto režimu vylepšíte gamma, kontrast a sytost barev pro obsah jiný než HDR (720p a 1080p vysílání/kabelová TV, 1080p Blu-ray, hry jiné než HDR atd.).

**Poznámka:** Tento režim lze použít POUZE s obsahem jiným než HDR.

- Kino: Poskytuje optimální vyvážení detailu a barev pro sledování filmů.
- **Zvěř**: Optimalizuje projektor tak, aby poskytoval maximální kontrast a živé barvy, což vám umožní vidět detaily stínů při hraní videohry.
- **Reference**: Tento režim reprodukuje barvy co nejvěrněji tak, jak to zamýšlel režisér filmu. Barva, teplota barev, jas, kontrast a gama nastavení jsou všechny nastaveny na barevný gamut Rec.709. Vyberte tento režim pro nejpřesnější reprodukování barev při sledování filmů.
- **Jasný**: Tento režim je vhodný v prostředí, kde je vyžadován zvláště vysoký jas např. při použití projektoru v dobře osvětlených místnostech.
- Tři rozměry: Optimalizované nastavení pro sledování 3D obsahu.

Poznámka: Aby bylo možné sledovat 3D obsah, použijte kompatibilní DLP Link 3D brýle. Další informace naleznete v části 3D.

• **Resetovat**: Slouží k obnovení výchozích hodnot nastavení režimu obrazu.

### Nabídka Obraz - Dynamic Range

#### HDR / HLG

Nakonfigurujte nastavení High Dynamic Range (HDR) / Hybrid Log Gamma(HLG) a jeho efekt při promítání vide z přehrávačů 4K Blu-ray a vysílacích zařízení.

- Auto: Automatická detekce signálu HDR/HLG.
- **Vyp.**: Vypne zpracování HDR/HLG. Při nastavení Vyp. projektor NEBUDE dekódovat obsah HDR/HLG. Jas HDR zdroje

Slouží k úpravám úrovně jasu HDR.

### Nabídka Obraz - Jas

Slouží k nastavení jasu obrazu.

## Nabídka Obraz - Kontrast

Kontrast reguluje stupeň odlišnosti mezi nejsvětlejší a nejtmavější částí obrazu.

## Nabídka Obraz - Ostrost

Slouží k nastavení ostrosti obrazu.

### Nabídka Obraz - Gamma

Nastavte typ gama křivky. Po dokončení počátečního nastavení a jemného vyladění optimalizujte výstup vašeho obrazu pomocí kroků Nastavení gamma.

- Film: Pro domácí kino.
- Video: Pro zdroj videa nebo TV.
- Grafika: Pro zdroj PC / foto.
- 1,8 / 2,0 / 2,2 / 2,4: Pro konkrétní zdroj PC / foto.
- Tři rozměry: Aby bylo možné sledovat 3D obsah, použijte 3D brýle. Zkontrolujte, zda je váš počítač/ mobilní zařízení vybaveno grafickou kartou se čtyřnásobnou vyrovnávací pamětí s výstupním signálem 120 Hz a zda je nainstalován přehrávač 3D obsahu.
   Poznámka: V režimu 3D je k dispozici pouze volba "Tři rozměry" pro položku Gamma.

## Nabídka Obraz - Dynamická černá

Použijte k automatické úpravě jasu obrazu pro dosažení optimálního kontrastu.

## Nabídka Obraz - Nastavení barev

#### <u>Barva</u>

Slouží k nastavení obrazu videa z černobílé až po zcela sytou barvu.

#### <u>Zabarvení</u>

Slouží k nastavení barevné rovnováhy červené a zelené.

#### <u>Teplota barev</u>

Vyberte teplotu barev z možností Teplé, Standardní, Chladnénebo Studené.

#### CMS / Úprava barev

Vyberte následující možnosti:

- Barva: Upravte červenou, zelenou, modrou, azurovou, žlutou, fialovou a bílou úroveň obrazu.
- Odstín: Slouží k nastavení barevné rovnováhy červené a zelené.
- Sytost barev: Slouží k nastavení obrazu videa z černobílé až po zcela sytou barvu.
- Luminance: Upravte hodnotu světelnosti vybrané barvy.
- Resetovat: Slouží k obnovení výchozího továrního nastavení barev.

#### Barevný prostor

Vyberte vhodný typ barevné matrice z následujících možností: Auto, RGB (0-255), RGB (16-235) a YUV.

## Nabídka Obraz - Barva stěny

Pro úpravy barev promítaného obrazu při promítání na zeď bez promítací plochy. Všechny režimy byl vyladěny naším týmem odborníků na barvy, aby byl zajištěn vynikající barevný výkon.

Existuje několik předdefinovaných režimů, ze kterých si můžete vybrat takový, který vyhovuje barvě vaší stěny. Vyberte z možností Vyp., Tabule, Světle žlutá, Světle zelená, Světle modrá, Růžová a Sedá.

Poznámka: Pro přesnou reprodukci barev doporučujeme použít promítací plátno.

## Nabídka Obraz - 3D

#### Poznámka:

- Tento projektor je připraven pro technologii 3D s řešením 3D DLP-Link.
- Před sledováním videa zkontrolujte, zda vaše 3D brýle umožňují používat DLP-Link 3D.
- Tento projektor podporuje rámcovou sekvenci (překlopení stránky) 3D přes porty HDMI1/HDMI2.
- Aby bylo možné aktivovat režim 3D, musí být vstupní frekvence snímků nastavena pouze na 60 Hz, nižší nebo vyšší frekvence snímků není podporována.
- Pro dosažení optimálního výkonu doporučujeme použít rozlišení 1920x1080. Upozorňujeme vás, že rozlišení 4K (3840x2160) není podporováno v režimu 3D.

#### <u>Režim 3D</u>

Tato položka slouží k deaktivaci nebo aktivaci funkce 3D.

- **Vyp.**: Výběrem "Vyp." vypnete režim 3D.
- **Zap.**: Výběrem "Zap." zapnete režim 3D.

#### 3D synch. Type

Tato volba slouží k výběru 3D technologie.

- **DLP-Link**: Touto volbou provedete optimální nastavení pro DLP 3D brýle.
- **3D synch.**: Touto volbou provedete optimální nastavení pro IR, RF nebo polarizované 3D brýle.

#### Formát 3D

Tato volba slouží k výběru vhodného obsahu ve 3D formátu.

- Auto: Při detekci identifikačního signálu 3D se automaticky zvolí Formát 3D.
- SBS: Zobrazí 3D signál ve formátu "Side-by-Side".
- Top and Bottom: Zobrazí 3D signál ve formátu "Top and Bottom".
- Frame Sequential: Zobrazí 3D signál ve formátu "Frame Sequential".

#### 3D synch. Inverze

Tato položka slouží k aktivaci / deaktivaci funkce Inverze 3D synch.

#### <u>Resetovat</u>

Slouží k obnovení výchozích továrních 3D nastavení.

- Ne: Slouží k zrušení obnovení.
- Ano: Výběrem obnovíte výchozí tovární 3D nastavení.

## Nabídka Obraz - Vynulovat

Slouží k obnovení výchozí továrních nastavení obrazu.

## Nabídka Obrázek

## Nabídka Obrázek - Zaostřit

Upravte zaostření obrazu. Další informace viz "Zaostřit" na straně 22.

## Nabídka Obrázek - Geometrická korekce

#### Vertikální sbíhavost

Svislá úprava zkreslení obrazu a vytvoření obrazu, který je více obdélníkový. Svislý lichoběžník slouží k opravení lichoběžníkového tvaru obrazu, kde jsou horní a dolní okraj obrazu nakloněny na stranu. Toto je určeno k použití podél svislé osy.

#### Vodorovný lichoběžník

Vodorovná úprava zkreslení obrazu a vytvoření obrazu, který je více obdélníkový. Vodorovný lichoběžník slouží k opravení lichoběžníkového tvaru obrazu, kde levý a pravý okraj obrazu nemají stejnou délku. Toto je určeno k použití podél svislé osy.

#### Čtyřbodové nastavení hran obrazu

Toto nastavení umožňuje upravit jednotlivé rohy promítaného obrazu pro dosažení čtvercového obrazu, když promítací plocha není rovná.

#### **Deformace**

Pomocí deformace upravte obraz tak, aby byl zarovnán s okrajem promítací plochy (promítací plochy) nebo abyste eliminovali zkreslení obrazu (způsobené nerovným povrchem).

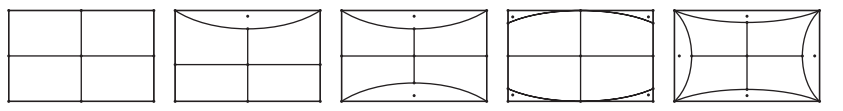

#### <u>Resetovat</u>

Slouží k obnovení výchozího továrního nastavení pro geometrickou korekci.

## Nabídka Obrázek - Digitální Zoom

#### <u>Zoom</u>

Slouží ke zmenšení nebo zvětšení obrazu na promítací ploše. Digitální zoom není stejný jako optický zoom a vede ke snížení kvality obrazu.

#### Poznámka:

- Nastavení zoomu je zachováno při zapnutí projektoru.
- Digital Zoom (Digitální zoom) není podporován v režimu 3D.

## Nabídka Obrázek - Herní režim

Aktivací této funkce zkrátíte dobu odezvy (latenci vstupu) při hraní.

## Nabídka Obrázek - Upřesnit herní nastavení

#### Plynulý pohyb

Povolte tuto funkci, chcete-li přehrávat obsah s menším množstvím pohybových artefaktů, pohybového rozmazání a trhaného pohybu na obrazovce.

Poznámka: Upřesnit herní nastavení podporuje proměnnou obnovovací frekvenci (VRR) od 48 Hz do 144 Hz při 1080p.

#### Zobrazení FPS

Během Smooth Motion (Vyhlazení pohybu) je povoleno zobrazení čísla FPS na obrazovce v bílé, červené nebo zelené barvě, kde barva odráží aktuální snímkovou frekvenci.

#### <u>Hlavní cíl</u>

Během Smooth Motion (Vyhlazení pohybu) je povoleno zobrazení Target Master (Hlavní cíl) na obrazovce pro střílečky v bílé, červené nebo zelené barvě.

## Nabídka Obrázek - Projekční poměr

Vyberte poměr stran zobrazeného obrazu z následujících možností:

- **4:3**: Tento formát je pro zdroje vstupu 4:3.
- 16:9/ 21:9/32:9: Tento formát je určen pro zdroje vstupu 16:9/ 21:9/32:9, například HDTV a DVD signály pro širokoúhlou TV.
- V-roztažení: Tento režim vertikálně roztáhne obraz 2.35:1/2.4:1 a odstraní černé pruhy.
- **Celá obrazovka**: Využívá speciální poměr stran 2.0:1, který umožňuje jak filmům s poměrem stran 2.35:1/2/4:1, aby je bylo možné sledovat bez černých pruhů v horní a dolní části plátna.
- Nativní: Tento formát zobrazuje původní obraz bez jakékoli změny měřítka.
- Auto: Automaticky vybírá vhodný formát zobrazení.

#### Poznámka:

- Podrobné informace o režimu V-Stretch:
  - Některé disky DVD formátu pohlednice nejsou optimalizovány pro televizory 16x9. Obraz promítaný v režimu 16:9 pak nebude vypadat správně. V takovém případě zkuste k přehrávání disku DVD použít režim 4:3. Pokud obsah není ve formátu 4:3, budou okolo obrazu při zobrazení s poměrem 16:9 zobrazeny černé pruhy. Pro tento typ obsahu můžete použít režim V-Stretch, v kterém bude obraz vyplněn na obrazovku 16:9
  - Pokud používáte externí anamorfní objektiv, tento režim V-Stretch vám také umožní sledovat obsah 2,35:1 (včetně Anamorphic DVD a HDTV filmového zdroje), který podporuje anamorfní široký režim vylepšený pro displeje 16x9 v širokém obrazu 2,35:1. V tomto případě nebudou zobrazeny žádné černé okraje. Výkon zdroje světla a svislé rozlišení jsou plně využity
- Chcete-li použít formát Full Screen (Na celou plochu), postupujte podle následujících pokynů:
  - a) Nastavte poměr stran promítací plochy 2,0:1.
  - b) Vyberte formát "Celá obrazovka".
  - c) Upravte obraz projektoru tak, aby byl správně umístěn na plátně.

#### Pravidlo mapování pro 4K UHD DMD:

| Obraz 16:9     | 480i/p                                                                          | 576i/p              | 720P                | 1080i/p             | 2160p            |  |  |
|----------------|---------------------------------------------------------------------------------|---------------------|---------------------|---------------------|------------------|--|--|
| 4x3            | Upravte měřítko na                                                              | a 2880x2160.        |                     |                     |                  |  |  |
| 16x9           | Upravte měřítko n                                                               | a 3840x2160.        |                     |                     |                  |  |  |
| 21x9           | Upravte měřítko n                                                               | a 3840x1644.        |                     |                     |                  |  |  |
| 32x9           | Upravte měřítko na 3840x1080.                                                   |                     |                     |                     |                  |  |  |
| V-roztažení    | Upravte centrální zobrazení 3840 x 1620 a potom upravte měřítko na 3840 x 2160. |                     |                     |                     |                  |  |  |
| Celá obrazovka | Upravte měřítko n<br>x 2160.                                                    | a 5068 x 2852 (zvě  | tšení o 132 %) a po | té upravte centráln | í zobrazení 3840 |  |  |
| Auto           | Pokud je vstupní s                                                              | ignál 4:3, automati | cky se změní na 28  | 80x2160.            |                  |  |  |

#### Pravidlo automatického mapování:

|                        | Vstupní     | rozlišení   | Automaticky/Měřítko |      |  |
|------------------------|-------------|-------------|---------------------|------|--|
|                        | H-rozlišení | V-rozlišení | 3840                | 2160 |  |
|                        | 800         | 600         | 2880                | 2160 |  |
|                        | 1024        | 768         | 2880                | 2160 |  |
| 4:3                    | 1280        | 1024        | 2880                | 2160 |  |
|                        | 1400        | 1050        | 2880                | 2160 |  |
|                        | 1600        | 1200        | 2880                | 2160 |  |
| ×                      | 1280        | 720         | 3840                | 2160 |  |
| Sirokoúhlý<br>notebook | 1280        | 768         | 3600                | 2160 |  |
|                        | 1280        | 800         | 3456                | 2160 |  |
|                        | 720         | 576         | 2700                | 2160 |  |
| SDIV                   | 720         | 480         | 3240                | 2160 |  |
|                        | 1280        | 720         | 3840                | 2160 |  |
| HUIV                   | 1920        | 1080        | 3840                | 2160 |  |

### Nabídka Obrázek - Režim světelného zdroje

Vyberte režim zdroje světla v závislosti na požadavcích instalace.

## Nabídka Obrázek - Vynulovat

Slouží k obnovení výchozích hodnot nastavení obrázku.

## Nabídka Nastavení

## Nabídka Nastavení - Testovací vzorek

Vyberte testovací vzorek z Zelená mřížka, Purpurová mřížka, Bílá mřížka, Bílá nebo tuto funkci deaktivujte (Vyp.).

### Nabídka Nastavení - Orientace projekce

Vyberte upřednostňovanou projekci z možností Front, Zadní, Strop-nahoře a Zadní-nahoře.

### Nabídka Nastavení - Jazyk

Zde lze vybírat jazyk nabídky OSD: angličtina, němčina, francouzština, italština, španělština, portugalština, tradiční čínština, japonština, korejština a ruština.

### Nabídka Nastavení - Menu Settings

#### <u>Umístění menu</u>

Vyberte umístění nabídky na promítací ploše.

#### <u>Menu časovače</u>

Nastavte délku zobrazení nabídky OSD na promítací ploše.

#### Skrýt informace

Aktivací této funkce se skryje zpráva s informacemi.

### Nabídka Nastavení - Velká nadm. výška

Když je vybrána možnost "Zap.", ventilátory se budou otáčet rychleji. Tato funkce je vhodná ve vyšších nadmořských výškách, kde je řídký vzduch.

### Nabídka Nastavení - Nastavení napájení

#### Přímé zapínání

Volbou "Zap." aktivujte režim Přímé zapínání. Projektor se automaticky zapne po připojení k napájení, bez nutnosti stisknout tlačítko "Napájení" na klávesnici projektoru nebo na dálkovém ovladači.

#### Signál zapnutí

Volbou "Zap." aktivujte režim Signál zapnutí. Projektor se automaticky zapne když je rozpoznán signál, bez nutnosti stisknout tlačítko "Napájecí" na klávesnici projektoru nebo na dálkovém ovladači.

#### Poznámka:

- Pokud je možnost "Signál zapnutí" nastavena na "Zap.", spotřeba energie v pohotovostním režimu projektoru bude přes 3 W.
- Tuto funkci lze použít se zdrojem HDMI.

#### Automatické napájení vypnuté (min.)

Nastavte časový interval, po kterém dojde k vypnutí projektoru. Časovač začne odpočítávat čas od momentu, kdy dojde k přerušení signálu. Po uběhnutí nastaveného časového intervalu (v minutách) se projektor sám vypne.

#### Časovač vypnutí (min.)

Nastavte časový interval, po kterém dojde k vypnutí projektoru. Časovač začne odpočítávat s nebo bez signálu odeslaného do projektoru. Po uběhnutí nastaveného časového intervalu (v minutách) se projektor sám vypne.

Poznámka: Časovač se nuluje pro každém vypnutí napájení projektoru.

### Nabídka Nastavení - Zabezpečení

#### **Zabezpečení**

Aktivací této funkce se před použitím projektoru zobrazí výzva k zadání hesla.

- Zap.: Pomocí funkce "Zap." zapněte bezpečnostní ověření projektoru při zapnutí.
- **Vyp.:** Pomocí funkce "Vyp." můžete zapnout projektor bez ověření vstupního hesla.

#### Poznámka: Výchozí heslo je 1234.

#### Bezpeč. časovač

Může nastavit časovou (Měsíc/Den/Hodina) funkci na počet hodin, během kterých lze projektor používat. Jakmile nastavený čas uplyne, budete opět požádáni o zadání hesla.

#### Změnit heslo

Slouží k nastavení nebo změně hesla, které je vyžadováno při zapnutí projektoru.

### Nabídka Nastavení - Snímač ochrany zraku

Aktivace snímače ochrany zraku, který dočasně vypne světla, když se objekty příliš přiblíží k promítanému paprsku.

### Nabídka Nastavení - Startup Logo

Tato funkce slouží k nastavení požadované úvodní obrazovky. Provedené změny se projeví při příštím zapnutí projektoru.

- Výchozí: Výchozí úvodní obrazovka.
- Neutrální: Na úvodní obrazovce se nezobrazí logo.

### Nabídka Nastavení - Barva pozadí

Touto funkcí nastavíte zobrazení modré, červené, zelené nebo šedé barvy, žádné barvy nebo obrazovky s logem, když není k dispozici žádný signál.

Poznámka: Pokud je barva pozadí nastavena na "Žádný", barva pozadí je černá.

### Nabídka Nastavení - Device Reset

#### **Resetovat OSD**

Slouží k obnovení výchozích továrních nastavení nabídky OSD.

#### Resetovat všechna nastavení

Slouží k obnovení výchozích hodnot všech nastavení.

## Nabídka Input

## Nabídka Input - Auto zdroj

Volbou této možnosti projektor automaticky najde dostupný vstupní zdroj.

## Nabídka Input - Zapamatovat poslední zdroj

Tuto možnost vyberte, chcete-li spouštět projektor vždy s posledním vstupním zdrojem.

## Nabídka Input - Auto input switch

Když je detekován vstupní signál HDMI, projektor automaticky přepne vstupní zdroj.

## Nabídka Input - HDMI CEC Settings

Poznámka: Když připojíte zařízení kompatibilní s HDMI CEC k projektoru kabely HDMI, můžete je ovládat na stejném stavu zapnutí nebo vypnutí napájení pomocí funkce HDMI Link v nabídce OSD projektoru. To umožňuje zapínat nebo vypínat jedno nebo více zařízení ve skupině prostřednictvím funkce HDMI Link. V typické konfiguraci může být váš DVD přehrávač připojen k projektoru prostřednictvím zesilovače nebo systému domácího kina.

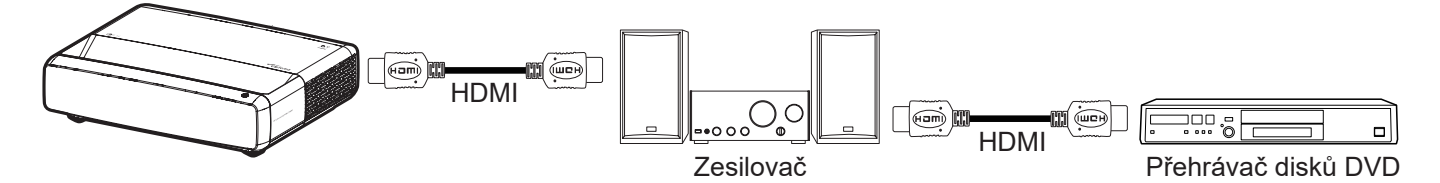

#### HDMI Link

Slouží k aktivaci a deaktivaci funkce HDMI Link.

#### <u>Včetně TV</u>

Pokud je tato položka nastavena na "Ano", jsou k dispozici možnosti Power on Link a Power off Link.

#### Power On Link

Příkaz CEC zapnutí.

- **Oboustranný:** Projektor a zařízení CEC budou zapnuty současně.
- **PJ->Device:** Zařízení CEC bude zapnuto až po zapnutí projektoru.
- **Device -> PJ:** Projektor se zapne až po zapnutí zařízení CEC.

#### Power Off Link

Povolením této funkce se HDMI Link a projektor automaticky vypnou současně.

## Nabídka Input - Vynulovat

Slouží k obnovení výchozích hodnot nastavení vstupu.

## Nabídka Zvuk

## Nabídka Zvuk - Hlasitost

Slouží k úpravě hlasitosti.

## Nabídka Zvuk - Ztlumit

Tato volba slouží k dočasnému vypnutí zvuku.

- Zap.: Volbou "Zap." ztlumíte zvuk.
- Vyp.: Volbou "Vyp." ztlumíte zvuk.

Poznámka: Funkce "Ztlumit" ovlivňuje hlasitost vnitřního i vnějšího reproduktoru.

### Nabídka Zvuk - Režim zvuku

Vyberte vhodný režim zvuku z možností Standardní, Film, Zvěř nebo povolte, aby projektor detekoval režim zvuku automaticky.

## Nabídka Zvuk - Audio Output

Vyberte vhodný zvukový výstup z interního reproduktoru nebo SPDIF.

## Nabídka Zvuk - Vynulovat

Slouží k obnovení výchozích hodnot nastavení zvuku.

## Nabídka Informace

## Nabídka Informace

Zde jsou zobrazeny následující informace o projektoru:

- Regulační
- Seriové číslo
- Informace o zdroji
- Color Info.
- Hodiny zdroje světla
- Režim světelného zdroje
- Verze FW

## Kompatibilní rozlišení

### Tabulka frekvencí s aktivovaným hladkým pohybem

| Režimy                 | Rozlišení           | V. frekvence [Hz] |
|------------------------|---------------------|-------------------|
| (1) HDMI - PC signál   |                     |                   |
| VGA                    | 640 x 480           | 67                |
| VGA                    | 640 x 480           | 60                |
| VGA                    | 640 x 480           | 72                |
| VGA                    | 640 x 480           | 75                |
| VGA                    | 720 x 400           | 70                |
| SVGA                   | 800 x 600           | 56                |
| SVGA                   | 800 x 600           | 60                |
| SVGA                   | 800 x 600           | 72                |
| SVGA                   | 800 x 600           | 75                |
| XGA                    | 1024 x 768          | 60                |
| XGA                    | 1024 x 768          | 70                |
| XGA                    | 1024 x 768          | 75                |
| XGA                    | 1024 x 768          | 120               |
| SXGA                   | 1280 x 1024         | 75                |
| SXGA                   | 1280 x 1024         | 60                |
| UXGA                   | 1600 x 1200         | 60                |
| 4K                     | 3840 x 2160         | 60                |
| (2) HDMI - rozšířené š | irokoúhlé frekvence |                   |
| WXGA                   | 1280 x 720          | 60                |
| WXGA                   | 1280 x 720          | 120               |
| WXGA                   | 1280 x 800          | 60                |
| WXGA                   | 1280 x 800          | 120               |
| (3) HDMI - videosigná  | l                   |                   |
| 640 x 480p             | 640 x 480           | 60                |
| 480i                   | 720 x 480           | 60                |
| 576i                   | 720 x 576           | 50                |
| 480P                   | 720 x 480           | 60                |
| 576P                   | 720 x 576 (4:3)     | 50                |
| 480P                   | 720 x 480           | 60                |
| 576P                   | 720 x 576 (16:9)    | 50                |
| 720P                   | 1280 x 720          | 60                |
| 720P                   | 1280 x 720          | 50                |
| 1080i                  | 1920 x 1080         | 60                |
| 1080i                  | 1920 x 1080         | 50                |
| 1080P                  | 1920 x 1080         | 24                |
| 1080P                  | 1920 x 1080         | 60                |
| 1080P                  | 1920 x 1080         | 50                |
| 1080P                  | 1920 x 1080         | 120               |
| 1080P                  | 1920 x 1080         | 144               |
| 1080P                  | 3840 x 1080         | 60                |

| Režimy | Rozlišení   | V. frekvence [Hz] |
|--------|-------------|-------------------|
| 2160p  | 3840 x 2160 | 60                |
| 2160p  | 3840 x 2160 | 50                |
| 2160p  | 3840 x 2160 | 25                |
| 2160p  | 3840 x 2160 | 24                |
| 2160p  | 3840 x 2160 | 30                |
| 2160p  | 4096 x 2160 | 24                |
| 2160p  | 4096 x 2160 | 25                |
| 2160p  | 4096 x 2160 | 30                |
| 2160p  | 4096 x 2160 | 50                |
| 2160p  | 4096 x 2160 | 60                |

## Tabulka frekvencí s deaktivovaným hladkým pohybem

| Režimy                 | Rozlišení            | V. frekvence [Hz] |
|------------------------|----------------------|-------------------|
| (1) HDMI - PC signál   |                      |                   |
| VGA                    | 640 x 480            | 67                |
| VGA                    | 640 x 480            | 60                |
| VGA                    | 640 x 480            | 72                |
| VGA                    | 640 x 480            | 75                |
| VGA                    | 720 x 400            | 70                |
| SVGA                   | 800 x 600            | 56                |
| SVGA                   | 800 x 600            | 60                |
| SVGA                   | 800 x 600            | 72                |
| SVGA                   | 800 x 600            | 75                |
| XGA                    | 1024 x 768           | 60                |
| XGA                    | 1024 x 768           | 70                |
| XGA                    | 1024 x 768           | 75                |
| XGA                    | 1024 x 768           | 120               |
| SXGA                   | 1280 x 1024          | 75                |
| SXGA                   | 1280 x 1024          | 60                |
| UXGA                   | 1600 x 1200          | 60                |
| 4K                     | 3840 x 2160          | 60                |
| (2) HDMI – rozšířené s | širokoúhlé frekvence |                   |
| WXGA                   | 1280 x 720           | 60                |
| WXGA                   | 1280 x 720           | 120               |
| WXGA                   | 1280 x 800           | 60                |
| WXGA                   | 1280 x 800           | 120               |
| (3) HDMI - videosigná  | I                    |                   |
| 640x480p               | 640 x 480            | 60                |
| 576P                   | 720 x 576 (16:9)     | 50                |
| 480P                   | 720 x 480            | 60                |
| 720P                   | 1280 x 720           | 60                |
| 720P                   | 1280 x 720           | 50                |
| 1080i                  | 1920 x 1080          | 60                |
| 1080i                  | 1920 x 1080          | 50                |

| Režimy              | Rozlišení   | V. frekvence [Hz] |
|---------------------|-------------|-------------------|
| 1080P               | 1920 x 1080 | 24                |
| 1080P               | 1920 x 1080 | 60                |
| 1080P               | 1920 x 1080 | 50                |
| 1080P               | 1920 x 1080 | 120               |
| 1080P               | 1920 x 1080 | 144               |
| 1080P               | 1920 x 1080 | 240               |
| 1080P               | 3840 x 1080 | 60                |
| 2160p               | 3840 x 2160 | 60                |
| 2160p               | 3840 x 2160 | 50                |
| 2160p               | 3840 x 2160 | 24                |
| 2160p               | 3840 x 2160 | 30                |
| 2160p               | 4096 x 2160 | 24                |
| 2160p               | 4096 x 2160 | 25                |
| 2160p               | 4096 x 2160 | 30                |
| 2160p               | 4096 x 2160 | 50                |
| 2160p               | 4096 x 2160 | 60                |
| 576P                | 720 x 576   | 50                |
| 720P                | 1280 x 720  | 60                |
| 720P                | 1280 x 720  | 50                |
| 1080i               | 1920 x 1080 | 60                |
| 1080i               | 1920 x 1080 | 50                |
| 1080P               | 1920 x 1080 | 24                |
| 1080P               | 1920 x 1080 | 60                |
| 1080P               | 1920 x 1080 | 50                |
| 1080P               | 1920 x 1080 | 120               |
| 1080p -144 (CVT-RB) | 1920 x 1080 | 144               |
| 1080P               | 1920 x 1080 | 240               |
| 1080P               | 3840 x 1080 | 60                |
| 2160p               | 3840 x 2160 | 60                |
| 2160p               | 3840 x 2160 | 50                |
| 2160p               | 3840 x 2160 | 25                |
| 2160p               | 3840 x 2160 | 24                |
| 2160p               | 3840 x 2160 | 30                |
| 2160p               | 4096 x 2160 | 24                |
| 2160p               | 4096 x 2160 | 25                |
| 2160p               | 4096 x 2160 | 30                |
| 2160p               | 4096 x 2160 | 50                |
| 2160p               | 4096 x 2160 | 60                |

### Kompatibilita videa True 3D

| Režimy                       | Rozlišení   | V. frekvence [Hz] |
|------------------------------|-------------|-------------------|
| (4) HDMI – frekvence 1.4a 3D |             |                   |
| 720p50 (Balení rámců)        | 1280 x 720  | 50                |
| 720p60 (Balení rámců)        | 1280 x 720  | 60                |
| 1080p (Balení rámců)         | 1920 x 1080 | 24                |
| 720p50 (Nahoře a dole)       | 1280 x 720  | 50                |
| 720p60 (Nahoře a dole)       | 1280 x 720  | 60                |
| 1080p (Nahoře a dole)        | 1920 x 1080 | 24                |
| 1080p (Nahoře a dole)        | 1920 x 1080 | 50                |
| 1080p (Nahoře a dole)        | 1920 x 1080 | 60                |
| 720p (Vedle sebe (napůl))    | 1280 x 720  | 60                |
| 1080i (Vedle sebe (napůl))   | 1920 x 1080 | 50 (25)           |
| 1080i (Vedle sebe (napůl))   | 1920 x 1080 | 60 (30)           |
| 1080p (Vedle sebe (napůl))   | 1920 x 1080 | 50                |
| 1080p (Vedle sebe (napůl))   | 1920 x 1080 | 60                |

### Tabulky údajů EDID (Extended Display Identification Data)

### Digitální signál s povoleným VRR (4K):

| B0/zavedená<br>synchronizace              | B0/standardní<br>synchronizace | B0/detailní<br>synchronizace | B1/režim videa                  | B1/detailní<br>synchronizace |
|-------------------------------------------|--------------------------------|------------------------------|---------------------------------|------------------------------|
| 720 x 400 při 70 (V) Hz x<br>31,5 (H) Hz  | 1280 x 720 při 60 Hz 16:9      | 3840 x 2160 při 60Hz         | 640 x 480p při 60 Hz 4:3        | 1920 x 1080 při 144Hz        |
| 640 x 480 při 60 (V) Hz x<br>31,5 (H) Hz  | 1280 x 800 při 60 Hz 16:10     |                              | 720(1440) x 576i při 50 Hz 4:3  | 3840 x 1080 při 60Hz         |
| 640 x 480 při 67 (V) Hz x<br>34,9 (H) Hz  | 1280 x 1024 při 60 Hz 5:4      |                              | 720(1440) x 480i při 60 Hz 4:3  |                              |
| 640 x 480 při 72 (V) Hz x<br>37,9 (H) Hz  | 1600 x 1200 při 60 Hz 4:3      |                              | 720(1440) x 480i při 60 Hz 16:9 |                              |
| 640 x 480 při 75 (V) Hz x<br>37,5 (H) Hz  | 1920 x 1200 při 60 Hz 16:10    |                              | 720 x 576p při 50 Hz 4:3        |                              |
| 800 x 600 při 56 (V) Hz x<br>35,1 (H) Hz  | 1024 x 768 při 120 Hz 4:3      |                              | 720 x 576p při 50 Hz 16:9       |                              |
| 800 x 600 při 60 (V) Hz x<br>37,9 (H) Hz  | 1280 x 720 při 120 Hz 16:9     |                              | 720 x 480p při 60 Hz 4:3        |                              |
| 800 x 600 při 72 (V) Hz x<br>48,1 (H) Hz  | 1280 x 800 při 120 Hz 16:9     |                              | 720 x 480p při 60 Hz 16:9       |                              |
| 800 x 600 při 75 (V) Hz x<br>46,9 (H) Hz  |                                |                              | 1280 x 720p při 50 Hz 16:9      |                              |
| 1024 x 768 při 60 (V) Hz x<br>48,4 (H) Hz |                                |                              | 1280 x 720p při 60 Hz 16:9      |                              |
| 1024 x 768 při 70 (V) Hz x<br>56,5 (H) Hz |                                |                              | 1920 x 1080i při 60 Hz 16:9     |                              |
| 1024 x 768 při 75 (V) Hz x<br>60 (H) Hz   |                                |                              | 1920 x 1080i při 50 Hz 16:9     |                              |
| 1280 x 1024 při 75 (V) Hz x<br>80 (H) Hz  |                                |                              | 1920 x 1080p při 24 Hz 16:9     |                              |
|                                           |                                |                              | 1920 x 1080p při 50 Hz 16:9     |                              |
|                                           |                                |                              | 1920 x 1080p při 60 Hz 16:9     |                              |
|                                           |                                |                              | 3840 x 2160p při 24 Hz 16:9     |                              |
|                                           |                                |                              | 3840 x 2160p při 25 Hz 16:9     |                              |
|                                           |                                |                              | 3840 x 2160p při 30 Hz 16:9     |                              |
|                                           |                                |                              | 3840 x 2160p při 50 Hz 16:9     |                              |
|                                           |                                |                              | 3840 x 2160p při 60 Hz 16:9     |                              |
|                                           |                                |                              | 4096 x 2160p při 24 Hz 256:135  |                              |
|                                           |                                |                              | 4096 x 2160p při 25 Hz 256:135  |                              |
|                                           |                                |                              | 4096 x 2160p při 30 Hz 256:135  |                              |
|                                           |                                |                              | 4096 x 2160p při 50 Hz 256:135  |                              |
|                                           |                                |                              | 4096 x 2160p při 60 Hz 256:135  |                              |
|                                           |                                |                              | 1920 x 1080p při 120 Hz 16:9    |                              |

### Digitální signál pro hraní her (4K):

| B0/zavedená<br>synchronizace              | B0/standardní<br>synchronizace | B0/detailní<br>synchronizace | B1/režim videa                 | B1/detailní<br>synchronizace |
|-------------------------------------------|--------------------------------|------------------------------|--------------------------------|------------------------------|
| 720 x 400 při 70 (V) Hz x 31,5<br>(H) Hz  | 1280 x 720 při 60 Hz 16:9      | 3840 x 2160 při 60Hz         | 640 x 480p při 60 Hz 4:3       | 1920 x 1080 při 144Hz        |
| 640 x 480 při 60 (V) Hz x 31,5<br>(H) Hz  | 1280 x 800 při 60 Hz 16:10     |                              | 720 x 576p při 50 Hz 16:9      | 3840 x 1080 při 60Hz         |
| 640 x 480 při 67 (V) Hz x 34,9<br>(H) Hz  | 1280 x 1024 při 60 Hz 5:4      |                              | 720 x 480p při 60 Hz 16:9      | 1920 x 1080 při 240Hz        |
| 640 x 480 při 72 (V) Hz x 37,9<br>(H) Hz  | 1600 x 1200 při 60 Hz 4:3      |                              | 1280 x 720p při 50 Hz 16:9     |                              |
| 640 x 480 při 75 (V) Hz x 37,5<br>(H) Hz  | 1920 x 1200 při 60 Hz 16:10    |                              | 1280 x 720p při 60 Hz 16:9     |                              |
| 800 x 600 při 56 (V) Hz x 35,1<br>(H) Hz  | 1024 x 768 při 120 Hz 4:3      |                              | 1920 x 1080i při 60 Hz 16:9    |                              |
| 800 x 600 při 60 (V) Hz x 37,9<br>(H) Hz  | 1280 x 720 při 120 Hz 16:9     |                              | 1920 x 1080i při 50 Hz 16:9    |                              |
| 800 x 600 při 72 (V) Hz x 48,1<br>(H) Hz  | 1280 x 800 při 120 Hz 16:9     |                              | 1920 x 1080p při 24 Hz 16:9    |                              |
| 800 x 600 při 75 (V) Hz x 46,9<br>(H) Hz  |                                |                              | 1920 x 1080p při 50 Hz 16:9    |                              |
| 1024 x 768 při 60 (V) Hz x<br>48,4 (H) Hz |                                |                              | 1920 x 1080p při 60 Hz 16:9    |                              |
| 1024 x 768 při 70 (V) Hz x<br>56,5 (H) Hz |                                |                              | 3840 x 2160p při 24 Hz 16:9    |                              |
| 1024 x 768 při 75 (V) Hz x 60<br>(H) Hz   |                                |                              | 3840 x 2160p při 30 Hz 16:9    |                              |
| 1280 x 1024 při 75 (V) Hz x<br>80 (H) Hz  |                                |                              | 3840 x 2160p při 50 Hz 16:9    |                              |
|                                           |                                |                              | 3840 x 2160p při 60 Hz 16:9    |                              |
|                                           |                                |                              | 4096 x 2160p při 24 Hz 256:135 |                              |
|                                           |                                |                              | 4096 x 2160p při 25 Hz 256:135 |                              |
|                                           |                                |                              | 4096 x 2160p při 30 Hz 256:135 |                              |
|                                           |                                |                              | 4096 x 2160p při 50 Hz 256:135 |                              |
|                                           |                                |                              | 4096 x 2160p při 60 Hz 256:135 |                              |
|                                           |                                |                              | 1920 x 1080p při 120 Hz 16:9   |                              |

|                         | Tolerance | DF: 0~-7%: | D     | R      | H. posun: 121 % - 131 % |                 |
|-------------------------|-----------|------------|-------|--------|-------------------------|-----------------|
| velikost obrazu (paice) | m         | palce      | m     | palce  | m                       | palce           |
| 75"                     | 0,479     | 18,867     | 0,163 | 6,427  | 0,147 ~ 0,241           | 5,798 ~ 9,475   |
| 85"                     | 0,538     | 21,177     | 0,222 | 8,736  | 0,173 ~ 0,279           | 6,827 ~ 10,994  |
| 90"                     | 0,567     | 22,332     | 0,251 | 9,891  | 0,186 ~ 0,299           | 7,342 ~ 11,754  |
| 100"                    | 0,626     | 24,642     | 0,310 | 12,201 | 0,213 ~ 0,337           | 8,371 ~ 13,274  |
| 110"                    | 0,685     | 26,951     | 0,369 | 14,510 | 0,239 ~ 0,425           | 9,401 ~ 16,718  |
| 120"                    | 0,743     | 29,261     | 0,427 | 16,820 | 0,265 ~ 0,463           | 10,431 ~ 18,238 |

## Velikost obrazu a promítací vzdálenost

Poznámka: Všechny projektory mají rozsah tolerance. Pro co nejpřesnější hodnotu změřte zařízení přímo.

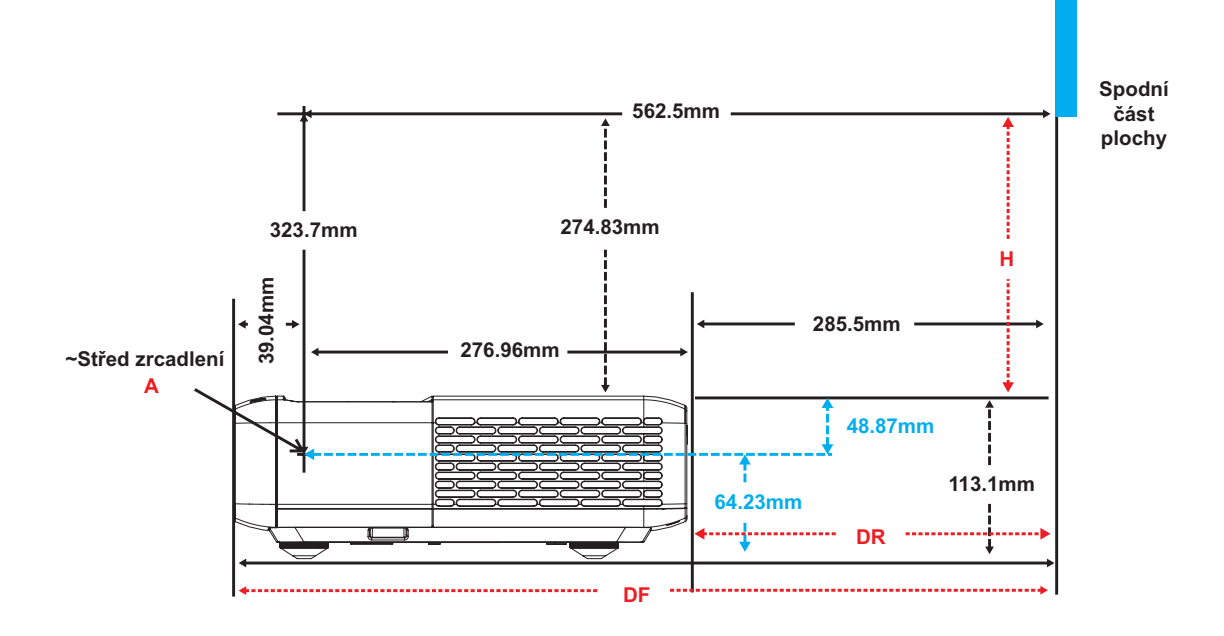

## Rozměry projektoru a stropní instalace

- 1. Aby se zabránilo poškození projektoru, použijte stropní držák Optoma.
- 2. Pokud chcete použít jinou soupravu pro montáž projektoru, ujistěte se, že použité šrouby splňují následující parametry:
- Typ šroubu: M4 pro šestibodovou montáž
- Minimální délka šroubu: 10mm

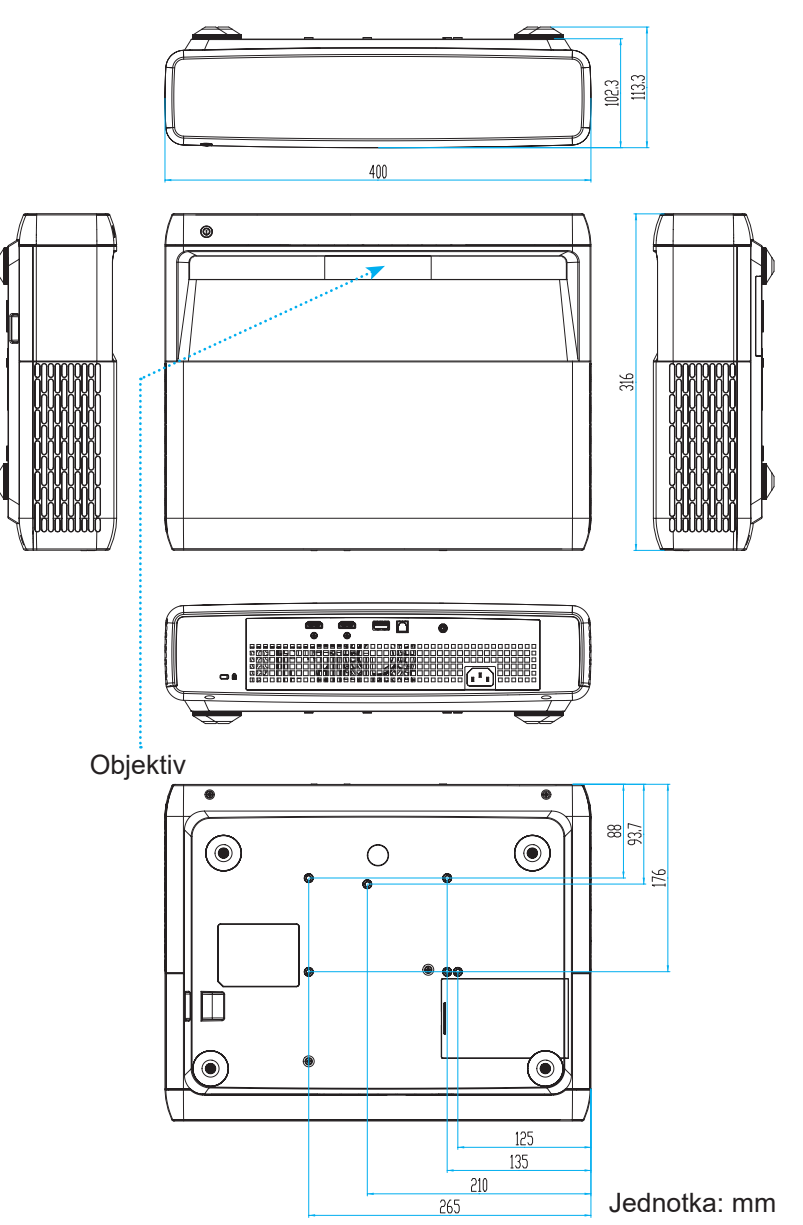

Poznámka: Uvědomte si, že škody vzniklé nesprávnou montáží ruší platnost záruky.

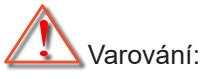

- Pokud zakoupíte stropní držák jiného výrobce, použijte šrouby správné velikosti. Velikost šroubu se bude lišit v závislosti na tloušťce montážní desky.
- Mezi stropem a spodní stranou projektoru musí být zachována mezera alespoň 10 cm.
- Neumísťujte projektor v blízkosti zdroje tepla.

## Kód IR dálkového ovládání

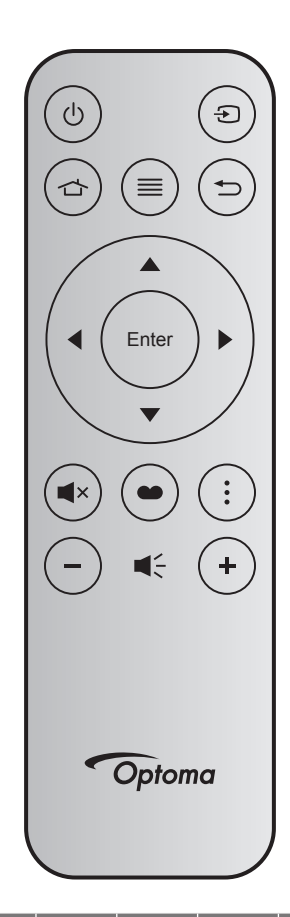

| Tlačítk             | 0     | Č.<br>tlačítka | MTX. | Formát | Data0 | Data1 | Data2 | Data3 | Popis                                                                                                    |
|---------------------|-------|----------------|------|--------|-------|-------|-------|-------|----------------------------------------------------------------------------------------------------|
| Zapnutí/<br>vypnutí | Ċ     | K12            | 04   | F1     | 32    | CD    | 71    | 8E    | Viz "Zapnutí/vypnutí projektoru" na straně<br>25.                                                                                 |
| Zdroj               | Ð     | К3             | 11   | F1     | 32    | CD    | 18    | E7    | Stisknutím tlačítka Đ vyberte některý vstupní<br>signál.                                                                          |
| HDMI3               |       | K13            | 03   | F1     | 32    | CD    | 92    | 6D    | Stisknutím tlačítka 숩 otevřete zdroj HDMI3.                                                                                       |
| Menu                | ≡     | K8             | 17   | F1     | 32    | CD    | 0E    | F1    | Stisknutím tlačítka ≡ zobrazíte nabídku na<br>obrazovce (nabídku OSD). Nabídku OSD<br>ukončíte dalším stisknutím tlačítka ≡.      |
| Vrátit              | Ð     | K4             | 10   | F1     | 32    | CD    | 86    | 79    | Stisknutím tlačítka Ѣ se vrátíte na předchozí stránku.                                                                            |
| Nahoru              |       | K7             | 18   | F2     | 32    | CD    | 11    | EE    |                                                                                                    |
| Vlevo               |       | K14            | 02   | F2     | 32    | CD    | 10    | EF    | Tlačítka ▲▼◆ slouží k výběru položek nebo                                                                                         |
| Vpravo              |       | K5             | 09   | F2     | 32    | CD    | 12    | ED    | k úpravám výběru.                                                                                                    |
| Dolů                |       | K2             | 19   | F2     | 32    | CD    | 14    | EB    |                                                                                                    |
| Vstoupit            | Enter | K9             | 16   | F1     | 32    | CD    | 0F    | F0    | Potvrzení výběru položky.                                                                                                    |
| Vypnout<br>zvuk     | ∎×    | K15            | 01   | F1     | 32    | CD    | 52    | AD    | Stisknutím tlačítka <b>◀</b> × vypnete/zapnete zabu-<br>dovaný reproduktor projektoru.                                            |
| Režim<br>snímku     | ••    | K10            | 15   | F1     | 32    | CD    | 91    | 6E    | Stisknutím tlačítka ● zobrazíte nabídku Re-<br>žim obrazu. Chcete-li nabídku Režim obrazu<br>ukončit, stiskněte tlačítko ● znovu. |
| Vzor<br>ostření     | •     | K6             | 08   | F1     | 32    | CD    | 25    | DA    | Stisknutím tlačítka otevřete Vzor ostření.                                                                                        |
| Hlasitost -         | -     | K11            | 12   | F2     | 32    | CD    | 0C    | F3    | Stisknutím – snížíte hlasitost.                                                                                                   |
| Hlasitost +         | +     | K1             | 05   | F2     | 32    | CD    | 09    | F6    | Stisknutím tlačítka + zvýšíte hlasitost.                                                                                          |

## Odstraňování problémů

Dojde-li k problémům s projektorem, řiďte se následujícími informacemi. Pokud problem přetrvává,kontaktujte prosím Vašeho lokálního distributora nebo servisní centrum.

## Problémy s obrazem

Na promítací ploše se neobjevuje žádný obraz

- Ujistěte se, že jsou všechny kabely a napájecí přípojky správně a bezpečně připojeny, jak je popsáno v části "Nastavení a instalace".
- Zkontrolujte, zda v konektorech nejsou ohnuty či odlomeny kolíky.
- Zkontrolujte, zda není zapnutá funkce "Oboustranný".
- Obraz je nezaostřený
  - Viz "Zaostřit" na straně 22.
  - Ujistěte se, zda se promítací plocha nachází v požadované vzdálenosti od projektoru. (Viz stránka 49).
- Při přehrávání titulu DVD ve formátu 16:9 je obraz natažen
  - Když přehráváte anamorfní DVD nebo 16:9 DVD, projektor zobrazí nejlepší obraz ve formátu 16: 9 na straně projektoru.
  - Přehráváte-li DVD titul ve formátu LBX, změňte formát projektoru na V-Stretch v nabídce OSD.
  - Přehráváte-li titul ve formátu 4:3, změňte formát 4:3 v projektoru pomocí mabídka zobrazovaného na ploše (OSD).
  - Na vašem DVD přehrávači nastavte formát zobrazení s poměrem stran 16:9 (široký).
- Obraz je příliš malý nebo příliš velký.
  - Projektor posuňte blíž nebo dál od promítací plochy.
  - Stiskněte "Nabídka" na panelu projektoru a přejděte na "Obrázek-->Poměr stran obrazu". Vyzkoušejte různá nastavení.
- Obraz má zešikmené boční okraje:
  - Je-li to možné, změňte polohu projektoru tak, aby byl směřoval na střed promítací plochy a byl pod ní.
- Obraz je obrácený
  - V nabídce OSD vyberte funkci "Nastavení-->Projection Orientation" upravte směr obrazu.
- Rozmazaný dvojitý obraz
  - Zkontrolujte, zda "Režim snímku" není 3D, aby se zabránilo rozmazanému dvojitému 2D obrazu.

## Jiné problémy

- Projektor přestal reagovat na ovládací prvky
  - Pokus je to možné, projektor vypněte, odpojte napájecí kabel od sítě a počkejte nejméně 20 sekund.

### Problémy s dálkovým ovládáním

- Nefunguje-li dálkové ovládání
  - Zkontrolujte, zda je pracovní úhel dálkového ovládání v rozsahu ±15° vůči přijímači IR na projektoru.
  - Mezi dálkovým ovládáním a projektorem nesmí být překážky. Postavte se do vzdálenosti 4 m (~13 stop) od projektoru.
  - Zkontrolujte správné vložení baterií.
  - Pokud jsou baterie vybité, vyměňte je.

## Varovné indikátory

Když se rozsvítí nebo rozblikají výstražné indikátory (viz níže), projektor se automaticky vypne:

- Indikátor LED "LAMPA" svítí červeně a pokud LED "Zap./Pohotovost" bliká červeně.
- Indikátor LED "TEPLOTA" svítí červeně a pokud indikátor "Napájení/pohotovostní režim" bliká červeně. Znamená to, že projektor je přehřátý. Za normálních okolností se může projektor znovu zapnout.
- Indikátor LED "TEPLOTA" bliká červeně a pokud indikátor "Napájení/bezpečnostní režim" bliká červeně.

Odpojte napájecí kabel od projektoru, počkejte 30 sekund a akci zopakujte. Pokud se výstražné indikátory znovu rozsvítí, požádejte o pomoc nejbližší servisní středisko.

## Zprávy indikátorů LED

| Zarówa                                        | Indikátor LED zapnutí/ | /pohotovostního režimu                                                                                    | Indikátor LED teploty | Indikátor LED lampy |
|-----------------------------------------------|------------------------|----------------------------------------------------------------------------------------------------|-----------------------|---------------------|
| Zprava                                        | (Červený)              | (Bílý)                                                                                                    | (Červený)             | (Červený)           |
| Pohotovostní stav<br>(Vstupní napájecí šňůra) | Stále svítí            |                                                                                                    |                       |                     |
| Zapnuto (zahřívání)                           |                        | Bliká<br>(0,5 sec nesvítí / 0,5 sec<br>svítí)                                                             |                       |                     |
| Zapnutí napájení a lampa                      |                        | Stále svítí                                                                                               |                       |                     |
| Vypnout napájení (Chlazení)                   |                        | Bliká<br>(0,5 sec nesvítí / 0,5<br>sec svítí). Po vypnutí<br>ventilátoru chlazení<br>znovu svítí červeně. |                       |                     |
| Rychlé obnovení (100 ms)                      |                        | Bliká<br>(0,25 sec nesvítí / 0,25<br>sec svítí)                                                           |                       |                     |
| Chyba (Selhání lampy)                         | Bliká                  |                                                                                                    |                       | Stále svítí         |
| Chyba (Závada ventilátoru)                    | Bliká                  |                                                                                                    | Bliká                 |                     |
| Chyba (Nadměrná teplota)                      | Bliká                  |                                                                                                    | Stále svítí           |                     |

#### Vypnout napájení:

•

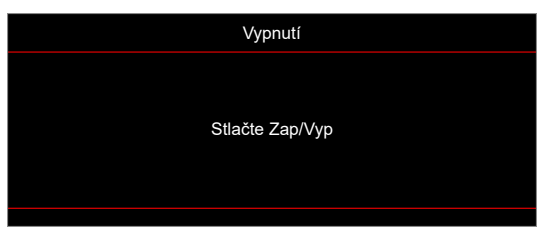

Upozornění na stav teploty:

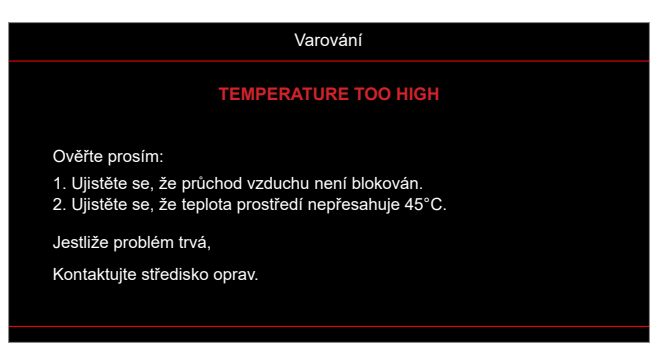

## Technické údaje

| Optika                         | Popis                                                                                                    |
|--------------------------------|----------------------------------------------------------------------------------------------------|
| Technologie                    | Texas Instrument DMD, 0,47" 4K UHD DMD x1 se 4směrovým ovladačem XPR                                                                                                    |
| Výstupní rozlišení             | 4K UHD 3840 x 2160                                                                                                    |
| Maximální vstupní<br>rozlišení | Grafika až 3840 x 2160 při 60 Hz<br>Maximální šířka pásma:<br>• HDMI 2,0: 600 MHz                                                                                                    |
| Objektiv                       | <ul> <li>Promítací poměr: 0,254</li> <li>F-stop: 2,04</li> <li>Ohnisková vzdálenost: 2,63 mm</li> </ul>                                                                                                    |
| Posun                          | 126 % ±5 %                                                                                                    |
| Velikost obrazu                | 75" ~ 120"                                                                                                    |
| Vzdálenost promítání           | 14,5 cm ± 2 cm na 75" až 39,8 cm ± 3 cm na 120" (28,6 cm ± 2,5 cm na 100")                                                                                                    |
| Vstupy/výstupy                 | <ul> <li>HDMI 2.0 x3 (vnější x2; vnitřní x1 pro adaptér Android TV dongle)</li> <li>USB x2 (vnější x1, konektor typu A pro napájení 5V/1,5A a servis; vnitřní x1, micro USB konektor jako napájecí zdroj 5V/1,5A pro adaptér Android TV dongle)</li> <li>Výstup zvuku 3,5 mm</li> <li>S/PDIF</li> </ul>  |
| Barva                          | 1073,4 milionů barev                                                                                                    |
| Frekvence vykreslování         | <ul> <li>Frekvence vodorovného vykreslování: 15 ~ 140 KHz</li> <li>Frekvence svislého vykreslování: 24 ~ 120 Hz a 240 Hz pro 1080P</li> </ul>                                                                                                    |
| Reproduktor                    | 10 W x2                                                                                                    |
| Příkon                         | <ul> <li>Maximum: (Jasný režim)</li> <li>165 W (typicky), 190 W (max.) při 110 Vstř.</li> <li>160 W (typicky), 184 W (max.) při 220 Vstř.</li> <li>Minimální požadavky: (Režim EKO)</li> <li>145 W (typicky), 167 W (max.) při 110 Vstř.</li> <li>143 W (typicky), 164 W (max.) při 220 Vstř.</li> </ul> |
| Napájení                       | 100 ~ 240 V ± 10 %, AC 50/60 Hz                                                                                                    |
| Vstupní proud                  | 2,2 A                                                                                                    |
| Orientace při instalaci        | Přední, Zadní, Strop-nahoře, Zadní-nahoře                                                                                                    |
| Rozměry<br>(Š x H x V)         | <ul> <li>Bez nožek: 400 x 316 x 102,3 mm (15,7 x 12,4 x 4,0 palců)</li> <li>S nožkami: 400 x 316 x 113,3 mm (15,7 x 12,4 x 4,5 palců)</li> </ul>                                                                                                    |
| Hmotnost                       | 5,1 kg (11,24 lbs)                                                                                                    |
| Provozní prostředí             | Provoz při teplotě 0 ~ 40 °C, 10 až 85% vlhkost (bez kondenzace)                                                                                                    |

Poznámka: Změny specifikací bez předchozího upozornění vyhrazeny.

## Globální zastoupení Optoma

V případě potřeby servisních služeb nebo konzultace se obraťte na místní zastoupení firmy.

#### USA

Optoma Technology, Inc. 47697 Westinghouse Drive. Fremont, Ca 94539

#### Kanada

Optoma Technology, Inc. 47697 Westinghouse Drive. Fremont, Ca 94539

#### Latinská Amerika

Optoma Technology, Inc. 47697 Westinghouse Drive. Fremont, Ca 94539

#### Evropa

Unit 1, Network 41, Bourne End Mills Hemel Hempstead, Herts, HP1 2UJ, Spojené království www.optoma.eu Servisní tel : +44 (0)1923 691865

#### **Benelux BV**

Randstad 22-123 1316 BW Almere Nizozemsko www.optoma.nl

### Francie

Bâtiment E 81-83 avenue Edouard Vaillant 92100 Boulogne Billancourt, Francie

### Španělsko

C/ José Hierro,36 Of. 1C 28522 Rivas VaciaMadrid, Španělsko

### Německo

Am Nordpark 3 41069 Mönchengladbach Německo

#### Scandinavia

Lerpeveien 25 3040 Drammen Norsko

PO.BOX 9515 3038 Drammen Norsko

Korea https://www.optoma.com/kr/ € 888-289-6786
 № 510-897-8601
 № services@optoma.com

€ 888-289-6786
€ 510-897-8601

services@optoma.com

# 888-289-6786 510-897-8601 services@optoma.com

€ +44 (0) 1923 691 800
 ☐ +44 (0) 1923 691 888
 ➢ service@tsc-europe.com

() +31 (0) 36 820 0252 (1) +31 (0) 36 548 9052

| ( | +33 1 41 46 12 20   |
|---|---------------------|
| E | +33 1 41 46 94 35   |
| ø | savoptoma@optoma.fr |

| ( | +49 (0) 2161 68643 0  |
|---|-----------------------|
| E | +49 (0) 2161 68643 99 |
|   | info@optoma.de        |

| ( | +47 32 98 89 90 |
|---|-----------------|
| 6 | +47 32 98 89 99 |
|   | info@optoma.no  |

Japonsko

https://www.optoma.com/jp/

#### Tchaj-wan

https://www.optoma.com/tw/

#### Čína

Room 2001, 20F, Building 4, No.1398 Kaixuan Road, Changning District Šanghaj, 200052, Čína

#### Austrálie

https://www.optoma.com/au/

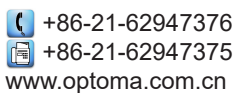

### www.optoma.com